# Formation RC-Timing Une course en 8 étapes

Commission chronométrage FFVRC Édition 2025.2 [Ligue PACA]

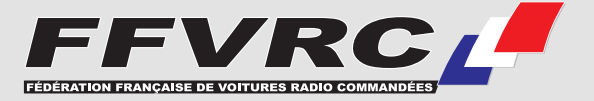

## .Étape 1

# Importer un pack

Importer les règlements FFVRC de base de votre catégorie

Connectez-vous à l'extranet FFVRC, dans la rubrique Gestion Documentaire puis ESPACE GESTIONNAIRE DE COURSE > PACKS RC-TIMING > 2025 et sélectionnez la catégorie et le type de course (Ligue / CF). Téléchargez le fichier .ARV

INFO: ces packs sont mis à jour régulièrement en fonction des modifications des règlements FFVRC

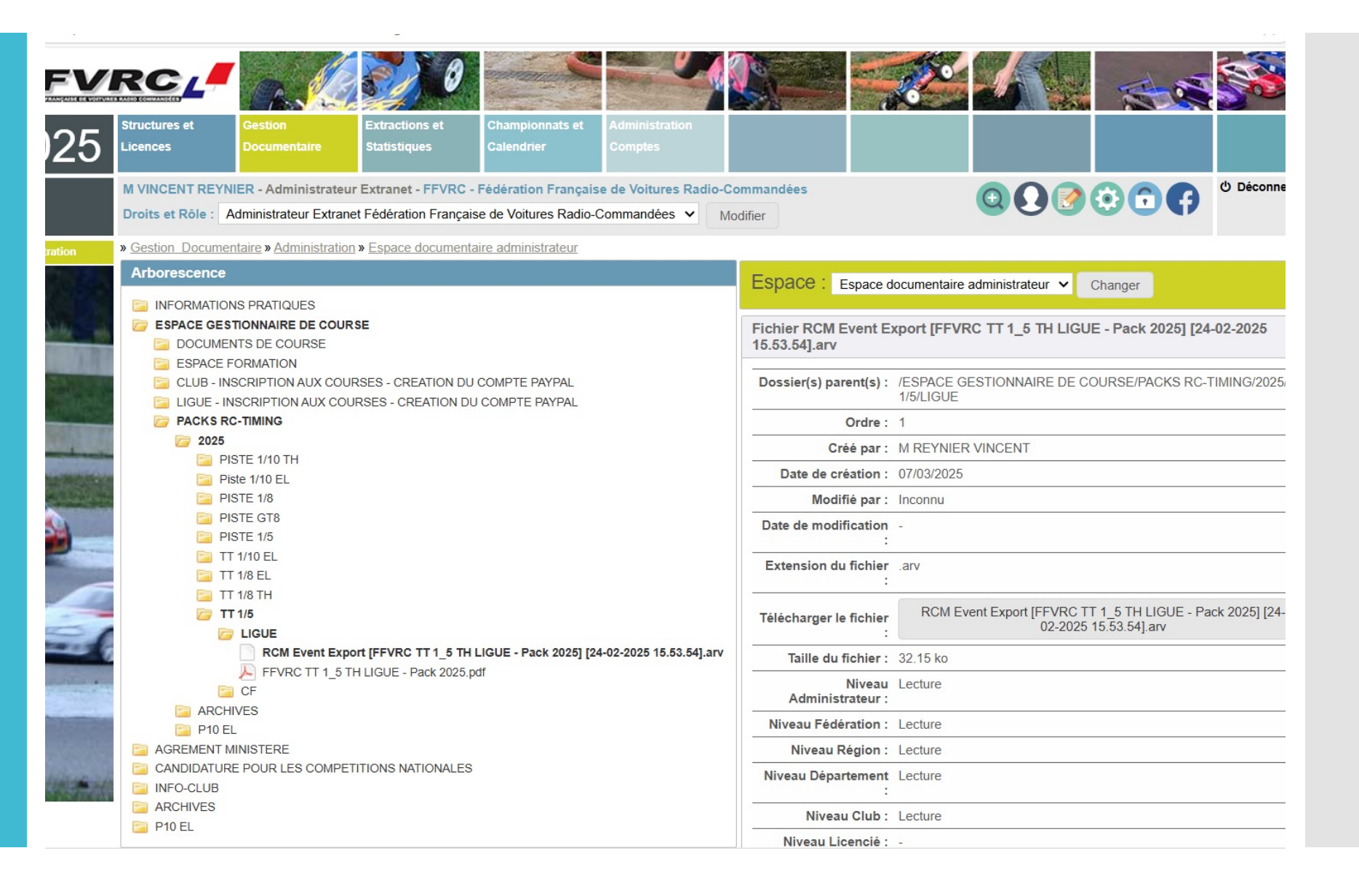

Dans RC-Timing, cliquez sur le menu Outils -> Traitement des Données -> Importer des Données

| global | <u>O</u> ut | ils <u>F</u> enêtre <u>A</u> ide           |   |   |                                 |
|--------|-------------|--------------------------------------------|---|---|---------------------------------|
|        | •           | Transpondeurs du club [désactivés]         |   |   |                                 |
|        | 0           | Annonces [activées]                        |   |   |                                 |
|        |             | Contrôle automatique de la course [activé] |   |   |                                 |
|        | <b>-</b>    | Send emails to all pilots [inactive]       |   |   |                                 |
|        | Q           | Chercher                                   | ► |   |                                 |
|        | ×           | Effacer                                    | ► |   |                                 |
|        | <b>Ç</b>    | Réinitialiser                              | • |   |                                 |
|        | 3           | Mise à jour                                | • |   |                                 |
|        | 3           | Editeurs                                   | ► |   |                                 |
|        |             | Mise en forme                              | ► |   |                                 |
|        | ₽₽          | Traitement des Données                     | ► | 4 | Importer des Données            |
|        | å           | Donnée des Associations                    | ► | 時 | Exporter des Données            |
|        | 6           | MyRCM                                      | ► |   | Exporter de Données vers MyLaps |
|        | 8           | Synchronisation du RCM Esclave             |   |   |                                 |

Sélectionnez le fichier .ARV que vous avez téléchargé Comporter des données

| Texte avec séparateur et en-tête             | Actualiser le record existant                   |
|----------------------------------------------|-------------------------------------------------|
| Excel File (XLS)                             | Actualiser et les utiliser                      |
| Exportation des Données de RCM               | Effacer                                         |
|                                              |                                                 |
|                                              |                                                 |
|                                              |                                                 |
|                                              |                                                 |
| – Nom du Fichier à Importer –                |                                                 |
| C:\Users\vince\Downloads\RCM Event Export [F | FVRC TT 1_5 TH LIGUE - Pack 2025] [24-02-2025 1 |

Cliquez 2 fois sur Suivant puis sur Importer

Si une fenêtre s'affiche pour vous demander si vous souhaitez importer en tant que « template », répondez Non

Une fois l'importation réussie vous pouvez fermer la fenêtre

INFO: Importer une course en tant que « template » fait une copie de cette course. La course importée s'appelle alors « Copy of... »

| S Importer des données                                                                                                    |                                                                                                    | ×  |
|----------------------------------------------------------------------------------------------------|----------------------------------------------------------------------------------------------------|----|
| Etat de l'Importation<br>Enregistrer un nouveau re<br>Actualiser les records :<br>Gelöschte Datensätze:<br>Unused Importdata<br>Echec d'importation<br>Current Importstep: | ecord: 14<br>14<br>Confirmer ×<br>On you really want to import the event as a "template"?<br>An import as template causes the original event do be duplicated.<br>Oui Non |    |
| Progression                                                                                                    | 35 %                                                                                                    | ]  |
|                                                                                                    | << Retour Suivant >> Importer Annule                                                                                                    | er |

## .Étape 2

# Adapter le règlement

Modifier le règlement de base FFVRC pour l'adapter à la course

Cliquez sur le menu Données de Base, cliquez sur Règlements

| <u>A</u> ffichage | Gestion des Listes | <u>R</u> épartition | <u>C</u> hronométrage | <u>D</u> or | nnées de Base | Gestion de cou | rse | Paramé |
|-------------------|--------------------|---------------------|-----------------------|-------------|---------------|----------------|-----|--------|
|                   |                    |                     |                       |             | Courses       |                |     |        |
|                   |                    |                     |                       | ń           | Clubs         |                |     |        |
|                   |                    |                     |                       | <u>ش</u>    | Equipe        |                |     |        |
|                   |                    |                     |                       | 2           | Pilotes       |                |     |        |
|                   |                    |                     |                       | -           | Catégories    |                |     |        |
|                   |                    |                     |                       | 1           | Organisateurs | - Courses      |     |        |
|                   |                    |                     |                       | •           | Transpondeurs | S              |     |        |
|                   |                    |                     |                       | Q           | Transponder L | ookup          |     |        |
|                   |                    |                     |                       |             | Règlements    |                |     |        |
|                   |                    |                     |                       | 00<br>00    | Points        |                |     |        |
|                   |                    |                     |                       | 1==         | Ordre de Dépa | art            |     |        |
|                   |                    |                     |                       | π           | Constantes    | •              |     |        |
|                   |                    |                     |                       |             | Archivage des | Données 🕨      |     |        |

Choisissez l'option Modifier une Règle Existante

Sélectionnez la règle FFVRC que vous avez importé (ou une autre si besoin) et cliquez sur Suivant

| Eichier Affichage Gestion des Listes | <u>R</u> épartition | <u>C</u> hronométrage | Données de Base | ( |
|--------------------------------------|---------------------|-----------------------|-----------------|---|
| Données Règle                        |                     |                       |                 |   |
| Nom de la Règle Sélectionnée         | FFVRC 2025          | TT5 TH LIGUE          |                 |   |
| Courte Description                   |                     |                       |                 |   |
|                                      |                     |                       |                 |   |
|                                      |                     |                       |                 |   |
| Dàgla actualabla du                  | 01/01/2025          | _                     |                 |   |
| Regie est valable du                 | 01/01/2023          | · ·                   |                 |   |
| Règle est valable au                 | 31/12/2025          | •                     |                 |   |
|                                      |                     |                       |                 |   |
| Type de Règle                        |                     |                       |                 |   |
| Règle Standard                       |                     |                       |                 |   |
| Règle Top Plus                       |                     |                       |                 |   |
| O Combinaison Règle                  |                     |                       |                 |   |
| Open/Promo Rule                      |                     |                       |                 |   |

### **ESSAIS CONTROLES**

Vous pouvez choisir d'inclure des essais contrôlés dans votre course (facultatifs en course de Ligue)

Habituellement les essais contrôlés se font avec une fin au temps, un départ en groupe et un classement selon les meilleurs tours

INFO: les essais contrôlés sont différents des essais chronométrés

| Fichier Af                | fichage   | Gestion des Listes    | Répartition | Chronométrage | Données de Base | Gestion de course |
|---------------------------|-----------|-----------------------|-------------|---------------|-----------------|-------------------|
| Essai Contrôl             | lé ——     |                       |             |               | _               |                   |
| - Général —               |           |                       |             |               |                 |                   |
| Avec Ess                  | ai Contró | òlé                   |             |               |                 |                   |
| - Ein de la Cr            | ourco d'a | pròs                  |             |               |                 |                   |
|                           | Juise u a | pres                  |             |               |                 |                   |
|                           |           |                       |             |               |                 |                   |
| <ul> <li>Tours</li> </ul> |           |                       |             |               |                 |                   |
| - Départ ——               |           |                       |             |               |                 |                   |
| 🔘 Départ D                | écalé     |                       |             |               |                 |                   |
| Départ e                  | n Groupe  | •                     |             |               |                 |                   |
| - Classement              | des Ess   | ais d'après           |             |               |                 |                   |
| O Tours et                | Temps To  | otal                  |             |               |                 |                   |
| • Meilleur                | Tour      |                       |             |               |                 |                   |
| - Classement              | avec de   | s Points Attribués. — |             |               |                 |                   |
| Non                       |           |                       |             |               |                 |                   |
|                           |           |                       |             |               |                 |                   |

Race Control Management Ultimate - [Administration des Règles - FEVRC 2025 TT5 TH LIGUE]

### **ESSAIS CONTROLES**

La fenêtre suivante vous permet de choisir le nombre de pilotes par série, la durée et le nombre de manches ainsi que le calcul des meilleurs tous

INFO: le Temps après la Fin de la Manche correspond au temps entre le 1<sup>er</sup> pilote qui termine et la fin automatique de la course. W Race Control Management Ultimate - [Administration des Règles - FFVRC 2025 T15 TH LIGUE]

| Eichier Affichage Gestion des Listes Répartition        | <u>C</u> hronométrage | Données de Base | Gestion de course | Paramétrage global | <u>O</u> utils | <u>F</u> enêtre | <u>A</u> ide |
|---------------------------------------------------------|-----------------------|-----------------|-------------------|--------------------|----------------|-----------------|--------------|
| Préférences des Essais Libres                           |                       |                 |                   |                    |                |                 |              |
| Max. Pilotes par Série d'Essai Contrôlé                 | 13                    | •               |                   |                    |                |                 |              |
| Durée des Essais Libres                                 | 00:06:00              | ÷               |                   |                    |                |                 |              |
| Fin après un Nombre de Tours                            | 0                     | *<br>*          |                   |                    |                |                 |              |
| Nombre Manche d'Essai Contrôlé                          | 2                     | ÷               |                   |                    |                |                 |              |
| Nombre de Manche d'Essais Libre Comptée                 | 1                     | 1:1,1:2,2:3,2   | 4,3:5,3:6         |                    |                |                 |              |
| Meilleurs Tours Comptés                                 | 3                     | ÷               |                   |                    |                |                 |              |
| Délais pour les Départs Décalés                         | 00:00:30              | *<br>*          |                   |                    |                |                 |              |
| Intervalle pour les Départs Décalés                     | 00:10:00              | *<br>*          |                   |                    |                |                 |              |
| Temps après la Fin de la Manche                         | 00:02:00              | ÷               |                   |                    |                |                 |              |
| Délai de départ Maximum en seconde                      | 0                     | •               |                   |                    |                |                 |              |
| Tps de blocage au départ de la course (en milliseconde) | 0                     | ÷               |                   |                    |                |                 |              |
| Série d' Entraînement                                   |                       |                 |                   |                    |                |                 |              |
| Temps d'Entraînement                                    | 00:00:00              | ÷               |                   |                    |                |                 |              |
|                                                         |                       |                 |                   |                    |                |                 |              |
| – Calcul du Résultat –                                  |                       |                 |                   |                    |                |                 |              |
| Somme                                                   |                       |                 |                   |                    |                |                 |              |
| ○ Moyenne                                               |                       |                 |                   |                    |                |                 |              |
| Choix des Meilleurs Tours                               |                       |                 |                   |                    |                |                 |              |
| O Non-consécutif                                        |                       |                 |                   |                    |                |                 |              |
| Consécutif                                              |                       |                 |                   |                    |                |                 |              |

## ESSAIS CHRONOMETRES

102 m

. . .

. .

Le paramétrage des essais chronométrés fonctionne de la même façon que celui des essais contrôlés.

| U Nace Co  | UNITOT Mana       | igement onimate - [# | Auministratio       | il des Régles - Fr    |                 | 30E]              |               |
|------------|-------------------|----------------------|---------------------|-----------------------|-----------------|-------------------|---------------|
|            | <u>A</u> ffichage | Gestion des Listes   | <u>R</u> épartition | <u>C</u> hronométrage | Données de Base | Gestion de course | <u>P</u> aram |
| Essais Ch  | nronométrés       |                      |                     |                       |                 |                   |               |
| - Généra   | I                 |                      |                     |                       |                 |                   |               |
| Avec       | Essais Chro       | onométrés            |                     |                       |                 |                   |               |
| Fin de la  | a Course d'a      | après                |                     |                       |                 |                   |               |
| • Temp     | s                 |                      |                     |                       |                 |                   |               |
| O Tours    | ;                 |                      |                     |                       |                 |                   |               |
| - Départ - |                   |                      |                     |                       |                 |                   |               |
| 🔿 Dépa     | irt Décalé        |                      |                     |                       |                 |                   |               |
| • Dépa     | rt en Groupe      | e                    |                     |                       |                 |                   |               |
| - Mode d'  | agencement        | t des Essais         |                     |                       |                 |                   |               |
| Répa       | rtition Stand     | lard                 |                     |                       |                 |                   |               |
| - Classen  | nent des Ess      | ais d'après          |                     |                       |                 |                   |               |
| O Tours    | et Temps Te       | otal                 |                     |                       |                 |                   |               |
| Meille     | eur Tour          |                      |                     |                       |                 |                   |               |
| - Classen  | nent avec de      | es Points Attribués. |                     |                       |                 |                   |               |
| • Non      |                   |                      |                     |                       |                 |                   |               |

FEVER 2025 TTE THURSHEE

### QUALIFICATIONS

Le paramétrage des qualifications est déjà préétabli dans la règle FFVRC

Il suffit de modifier le nombre de pilotes par séries, la durée et le nombre de manches

INFO: il est fortement conseillé de <u>ne pas toucher</u> aux paramètres de l'écran portant sur l'attribution des points et le calcul des classements

| Eichier Affichage Gestion des Listes Répartition        | <u>C</u> hronométrage | Données de Base | Gestion de course | Paramétrage global | <u>O</u> utils | <u>F</u> enêtre | <u>A</u> ide |
|---------------------------------------------------------|-----------------------|-----------------|-------------------|--------------------|----------------|-----------------|--------------|
| Préférences des Qualifications                          |                       |                 |                   |                    |                |                 |              |
| Nbre max. de Pilote par Série                           | 12                    | •               |                   |                    |                |                 |              |
| Durée des Qualifications                                | 00:10:00              | ÷               |                   |                    |                |                 |              |
| Nbre de Tours par Série                                 | 0                     |                 |                   |                    |                |                 |              |
| Nbre de Manches de Qualification                        | 3                     | •               |                   |                    |                |                 |              |
| Nbre de Manches de Qualif. comptées                     | 2                     | 1:1,1:2,2:3,2   | :4,3:5,3:6        |                    |                |                 |              |
| Meilleurs Tours Comptés                                 | 1                     | ▲<br>▼          |                   |                    |                |                 |              |
| Délais pour les Départs Décalés                         | 00:00:00              | ÷               |                   |                    |                |                 |              |
| Intervalle pour les Départs Décalés                     | 00:00:00              | ÷               |                   |                    |                |                 |              |
| Temps après la Fin de la Manche                         | 00:01:30              | •               |                   |                    |                |                 |              |
| Délai de départ Maximum en seconde                      | 0                     | ¢               |                   |                    |                |                 |              |
| Tps de blocage au départ de la course (en milliseconde) | 0                     | *<br>*          |                   |                    |                |                 |              |
| Série d' Entraînement                                   |                       |                 |                   |                    |                |                 |              |
| Temps d'Entraînement                                    | 00:00:00              | ÷               |                   |                    |                |                 |              |
| Règle pour la redistribution de l'Ordre de Départ       |                       |                 |                   |                    | ,              |                 |              |
|                                                         |                       |                 |                   |                    |                |                 |              |
| r ⊂ Calcul du Résultat                                  |                       |                 |                   |                    |                |                 |              |
| Somme                                                   |                       |                 |                   |                    |                |                 |              |
| ○ Moyenne                                               |                       |                 |                   |                    |                |                 |              |
| Choix des Meilleurs Tours                               |                       |                 |                   |                    |                |                 |              |
| Non-consécutif                                          |                       |                 |                   |                    |                |                 |              |
| ○ Consécutif                                            |                       |                 |                   |                    |                |                 |              |

### FINALES ELECTRIQUES

Le paramétrage des finales est déjà préétabli dans la règle FFVRC

En électrique, il suffit de modifier le nombre de pilotes par finales, la durée et le nombre de manches

INFO: il est fortement conseillé de <u>ne pas toucher</u> aux paramètres de l'écran portant sur l'attribution des points et le calcul des classements

| <u>Fichier</u> <u>Affichag</u><br>Préférences par fin | e Gestion des Listes<br>ales | <u>R</u> épartition       | <u>C</u> hronométrage          | Données de Base                                                                                                    | Gestion de course | Paramétrage global <u>O</u> uti                                        |
|-------------------------------------------------------|------------------------------|---------------------------|--------------------------------|----------------------------------------------------------------------------------------------------|-------------------|------------------------------------------------------------------------|
| Nbre max. de Pilote                                   | es par Finale                | 14 🛟                      |                                |                                                                                                    |                   |                                                                        |
| Aà A 🗸                                                | Nombre<br>Finale 3 🛟         | Comptée(s)<br>2 🛟<br>10 🛟 | Laps<br>60 ‡<br>Séparer le r   | Durée<br>0 10:10:00 10:00 10:00                                                                                                    | Série d' Entraîne | Pas de pts Croissants                                                  |
| Bto Z.▼                                               | Nombre<br>3 🛟                | Comptée(s)<br>2 ÷         | Laps<br>60 🛟                   | Durée<br>0  CO:10:00  CO:10:00  CO:10:100  CO:10:100  CO:100  CO:10:100  CO:100  C |                   | <ul> <li>Evaluation</li> <li>Pas de pts</li> <li>Croissants</li> </ul> |
| - to 💌                                                | Nombre<br>1 ‡                | Comptée(s)<br>1 ‡<br>10 ‡ | Laps<br>60 🛟<br>🗌 Séparer le r | Durée<br>0 ‡ 00:20:00 ‡<br>nombre de pilote                                                                                                    | ]                 | <ul> <li>Evaluation</li> <li>Pas de pts</li> <li>Croissants</li> </ul> |
| - to 💌                                                | Nombre                       | Comptée(s)<br>1 ‡<br>10 ‡ | Laps<br>60 🛟<br>📄 Séparer le r | Durée<br>0 100:20:00 1<br>nombre de pilote                                                                                                    |                   | <ul> <li>Evaluation</li> <li>Pas de pts</li> <li>Croissants</li> </ul> |
| LC - B to 🛛 🔻                                         | 1 🛟                          | 1                         | 0                              | 0 00:10:00 00:10:00                                                                                                    |                   |                                                                        |
| Temps d'Entraînem                                     | nent                         |                           |                                | 00:07:00 🛟                                                                                                    |                   |                                                                        |

### **FINALES THERMIQUES**

Le paramétrage des finales est déjà préétabli dans la règle FFVRC \_\_\_\_\_

En thermique, il suffit de modifier le nombre de pilotes par finales et la durée des finales

INFO: il est fortement conseillé de <u>ne pas toucher</u> aux paramètres de l'écran portant sur l'attribution des points et le calcul des classements C Race Control Management Ultimate - [Administration des Règles - FFVRC 2025 TT8 TH NATIONAL]

| <u>Fichier</u> <u>Affichage</u> Gestion                         | des Listes <u>R</u> épartit | ion <u>Chronométrage</u> | Données de Ba | se Gestion de | course Parame | étrage global <u>O</u> utils <u>F</u> | <u>-</u> enêtre <u>A</u> ide |
|-----------------------------------------------------------------|-----------------------------|--------------------------|---------------|---------------|---------------|---------------------------------------|------------------------------|
| - Préférences de sous-finales et t                              | finales                     |                          |               |               |               |                                       |                              |
| Nbre max. de Pilotes par Finale<br>Maximum drivers per SubFinal | Heat                        | 13 ÷<br>12 ÷             |               |               |               |                                       |                              |
|                                                                 | Séries                      | Direct Qualifiés         | Nbre de Série | Comptée(s)    | Laps          | Durée                                 | Série d' Entraînement        |
| Finale                                                          | A 👻                         | 0 🛟                      | 1 🛟           | 1 🛟           | 60 ‡          | 0 \$ 00:45:00 \$                      |                              |
| Mainfinals ABC Mixmode                                          | - to 💌                      | 0 ‡                      | 1 🌲           | 1 🗘           | 60 ‡          | 0 \$ 00:00:00 \$                      |                              |
|                                                                 | - to 💌                      | 10 ‡                     | 1 ‡           | 1 ‡           | 60 ‡          | 0 ‡ 00:00:00 ‡                        |                              |
|                                                                 | - to 💌                      | 10 ‡                     | 1 ‡           | 1 ‡           | 60 ‡          | 0 ‡ 00:00:00 ‡                        |                              |
| Last Chance Finals                                              | A 🔻                         | 0 🛟                      | 1 🛟           | 1 🛟           | 0 ‡           | 0 \$ 00:15:00 \$                      |                              |
| 1/2 Sous-finale                                                 | В 🔻                         | 8 🔹                      | 1 🛟           | 1 🛟           | 60 ‡          | 0 \$ 00:20:00                         |                              |
| 1/4 Sous-finale                                                 | В 🔻                         | 8 🛟                      | 1 🛟           | 1 🛟           | 60 ‡          | 0 \$ 00:20:00                         |                              |
| 1/8 - 1/64 Sous-Finale                                          | В 🔻                         | 8 🛟                      | 1 🛟           | 1 🛟           | 60 ‡          | 0 \$ 00:20:00                         |                              |
| 64                                                              |                             |                          |               |               |               |                                       |                              |
| 1/128 - 1/65536 Sous-Finale                                     | В 💌                         | 8 🔹                      | 1 🗘           | 1 🛟           | 60 ‡          | 0 ‡ 00:20:00 ‡                        |                              |
| Super Pole Final                                                | A 👻                         | 4                        | 1 📫           | 1 🗘           | 6 ‡           | 0 00:10:00 0                          |                              |
| Honor Final                                                     | A 👻                         | 0 ‡                      | 1 🌲           | 1 📫           | 0 ‡           | 0 00:10:00                            |                              |
| Age group for additional main f                                 | inal                        | Senior                   |               |               | T             | 0 \$ 00:30:00 \$                      |                              |
| Age group for additional main f                                 | inal                        | n/a                      |               |               | •             | 0 \$ 00:00:00 \$                      |                              |
| Age group for additional main f                                 | inal                        | n/a                      |               |               | <b>v</b>      | 0 \$ 00:00:00 \$                      |                              |
| Age group for additional main f                                 | inal                        | n/a                      |               |               | -             | 0 \$ 00:00:00 \$                      |                              |

# .Étape 3

# Créer les catégories

Créez les catégories de voitures adaptées à votre course

Cliquez sur le menu Données de Base, cliquez sur Catégories

| <u>A</u> ffichage | Gestion des Listes | <u>Répartition</u> | <u>C</u> hronométrage | <u>D</u> or | nnées de Base | Gestion de c | ourse | <u>P</u> aramét |
|-------------------|--------------------|--------------------|-----------------------|-------------|---------------|--------------|-------|-----------------|
|                   |                    |                    |                       |             | Courses       |              |       |                 |
|                   |                    |                    |                       | 1           | Clubs         |              |       |                 |
|                   |                    |                    |                       | Å           | Equipe        |              |       |                 |
|                   |                    |                    |                       | 2           | Pilotes       |              |       |                 |
|                   |                    |                    |                       | -           | Catégories    |              |       |                 |
|                   |                    |                    |                       | 1           | Organisateurs | - Courses    |       |                 |
|                   |                    |                    |                       |             | Transpondeurs | 5            |       |                 |
|                   |                    |                    |                       | Q           | Transponder L | ookup        |       |                 |
|                   |                    |                    |                       |             | Règlements    |              |       |                 |
|                   |                    |                    |                       | 80          | Points        |              |       |                 |
|                   |                    |                    |                       | 1<br>2<br>2 | Ordre de Dépa | art          |       |                 |
|                   |                    |                    |                       | π           | Constantes    |              | •     |                 |
|                   |                    |                    |                       |             | Archivage des | Données      | •     |                 |

Lors de la création d'une nouvelle catégorie vous devez renseigner les informations sur fond jaune

Le code de la catégorie doit être <u>strictement</u> identique à celui contenu dans votre fichier d'inscriptions

INFO: plusieurs catégories peuvent utiliser le même règlement

| • Race Control Management | Ultimate - [Gestion des catégories]                                                                    |
|---------------------------|----------------------------------------------------------------------------------------------------|
| Eichier Affichage Gestion | n des Listes <u>Répartition</u> <u>Chronométrage</u> <u>Données de Base</u> Gestion de course <u>F</u> |
| Nouveau Enregis           | strer Annuler Effacer                                                                                  |
| Liste                     | Détails                                                                                                |
| Données Catégories        | Announcements Voice profiles MyRCM                                                                     |
| Code 🥵                    | CODECAT                                                                                                |
| Type of vehicle           | Nitro                                                                                                  |
| Scale                     | Scale 1:8                                                                                              |
| Nom                       | NOM DE LA CATEGORIE                                                                                    |
| Règle                     | FFVRC 2025 TT5 TH LIGUE ···                                                                            |
| J                         | 20.000 // * *                                                                                          |
| Temps Blocage [sec.]      |                                                                                                    |
| Countdown (seconds)       | 0                                                                                                    |
| Catégorio EEDA            |                                                                                                    |
| Calegone EFRA             |                                                                                                    |
| Licence requise           |                                                                                                    |
|                           |                                                                                                    |

## .Étape 4

# Créer la course

*Créer votre évènement et y ajouter les catégories concernées* 

Cliquez sur le menu Fichier, cliquez sur Nouvelle Course...

| <u> </u> | hier Affichage Gestion des | Listes <u>R</u> épartition | <u>Chronométrage</u> | Données de Base | Gestion de c |
|----------|----------------------------|----------------------------|----------------------|-----------------|--------------|
|          | Nouvelle Course            | Strg+N                     |                      |                 |              |
| =        | Charger une Course         | Strg+L                     |                      |                 |              |
| ×        | Effacer une Course         | Strg+R                     |                      |                 |              |
|          | Fermer la Course Chargée   | Strg+S                     |                      |                 |              |
| -        | Quitter                    |                            |                      |                 |              |

#### 20

Complétez le nom de la course et choisissez le club organisateur parmi la liste proposée

Renseignez les dates de début et de fin

Cochez la case MyRCM si vous souhaitez que les résultats de la course soient automatiquement publiés sur internet

INFO: si le club organisateur ne figure pas dans la liste, voir Annexe 5

| Pace Control Ma         | agement Ultimate - [Créer une Nouvelle Course]                                                                                                    |     |
|-------------------------|----------------------------------------------------------------------------------------------------|-----|
| <u>Fichier</u> Affichag | Gestion des Listes <u>Répartition</u> <u>Chronométrage</u> <u>Données de Base</u> Gestion de course <u>Paramétrage global</u> <u>Outils</u> <u>Fené</u> | tre |
| Données Evéneme         | S                                                                                                    |     |
| Nom de Course :         | LE NOM DE MA SUPER COURSE                                                                                                    |     |
| Organisateur:           | Var Auto Modelisme Pierrefeu                                                                                                    |     |
| Sport                   | Offroad                                                                                                    |     |
|                         |                                                                                                    |     |
| Serie de Transpo        | leur RC4                                                                                                    |     |
| Lumirank Set            |                                                                                                    |     |
| Association             | FFVRC                                                                                                    |     |
| Type de course :        | OPEN PROMO                                                                                                    |     |
|                         |                                                                                                    |     |
| Racedirector            |                                                                                                    |     |
| Timekeeping             |                                                                                                    |     |
| Sportcommission         |                                                                                                    |     |
| Technical Inspect       | 1                                                                                                    |     |
| Custom field            |                                                                                                    |     |
| Díbut                   | 14/05/2025                                                                                                    |     |
| Debut                   | 14/05/2025                                                                                                    |     |
| Fin                     | 14/05/2025                                                                                                    |     |
| Event number            | 0 🛟                                                                                                    |     |
| MyRCM                   |                                                                                                    |     |
|                         |                                                                                                    |     |

Sélectionnez les catégories que vous souhaitez utiliser lors de votre course

Lorsque toutes les catégories sont ajoutées, cliquez sur Enregistrer

INFO: vous pouvez modifier l'ordre des catégories de votre course (à gauche) en fonction de l'ordre de roulage

| Race Control Management Ultimate - [Ci       | réer        | une   | Nouvell        | e Course]                                           |                          |
|----------------------------------------------|-------------|-------|----------------|-----------------------------------------------------|--------------------------|
| Eichier Affichage Gestion des Listes         | <u>R</u> ép | artit | ion <u>C</u> h | ronométrage <u>D</u> onnées de Base Gestion de cour | se <u>P</u> aramétrage g |
| Choix des Catégories Participant à la Course |             |       |                |                                                     |                          |
| · Catégories                                 | ר ר         | - Ca  | atégories      | [Données de base]                                   |                          |
|                                              |             | 20    | 25             |                                                     |                          |
| — — — — — — — — — — — — — — — — — — —        |             |       | #              | Nom                                                 | Code                     |
|                                              |             |       | Type :         | Standard                                            |                          |
|                                              |             |       | 165            | CF25 40 BRUSH                                       | CF25 40 BRUSH            |
|                                              |             |       | 163            | CF25 N BRUSH                                        | CF25 N BRUSH             |
|                                              |             |       | 170            | Challenge 100% RC 2025 ELECTRIQUE                   | 100RC 25 EL              |
|                                              |             |       | 171            | Challenge 100% RC 2025 THERMIQUE                    | 100RC 25 TH              |
|                                              |             |       | 161            | Fun Race EL 2025                                    | FR25 EL                  |
|                                              |             |       | 160            | Fun Race TH 2025                                    | FR25 TH                  |
|                                              |             |       | 168            | SAMC 2025 ELECTRIQUE                                | SAMC25 EL                |
|                                              |             |       | 169            | SAMC 2025 THERMIQUE                                 | SAMC25 TH                |
|                                              |             |       | 166            | TT 1/8 4X4 BLS                                      | TT 1/8 4X4 BLS           |
|                                              |             |       | 167            | TT 1/8 4X4 NITRO                                    | TT 1/8 4X4 NITR          |
|                                              |             |       | 172            | Tout-Terrain 1/5 Thermique 4x2 Open                 | TT5 TH 4x2 OPE           |
|                                              |             |       | 173            | Tout-Terrain 1/5 Thermique 4x2 Promo                | TT5 TH 4x2 PRC           |
|                                              |             |       | 174            | Tout-Terrain 1/5 Thermique 4x4 Open                 | TT5 TH 4x4 OPE           |
|                                              |             |       | 175            | Tout-Terrain 1/5 Thermique 4x4 Promo                | TT5 TH 4x4 PRC           |
|                                              |             |       | 176            | Tout-Terrain 1/5 Thermique Short Course Open        | TT5 TH SC OPE            |
|                                              |             |       | 177            | Tout-Terrain 1/5 Thermique Short Course Promo       | TT5 TH SC PRO            |
|                                              |             |       | 136            | Tout-Terrain 1/8 Thermique 4x4 CF Elite             | TT8 TH 4x4 CFE           |
|                                              | 12          |       | 97             | Tout-Terrain 1/8 Thermique 4x4 CF National          | TT8 TH 4x4 CFN           |

# .Étape 5

# Importer les pilotes

Importer les pilotes inscrits à la course (FFVRC, Excel, ...)

Vous pouvez importer votre liste de pilotes via un fichier au format CSV (plateforme d'inscriptions en ligne) ou XLS (Excel)

Il faut faire attention que le code de la catégorie dans le fichier corresponde <u>exactement</u> au code de la catégorie créé dans RC-Timing

Si le code ne correspond pas, vous pouvez modifier les fichiers CSV avec le Blocnotes de Windows

#### rcm - Bloc-notes

#### er Edition Format Affichage Aide

Nom ; Prénom ; Naissance ; Pays ; Fédé ; Club ; Catégorie ; Est Licencié ; Licence ; Lic ISO EN MOHAMED; NOHA; 2009-07-19; FR; FFVRC; 14-0796; TT8 EL CFE; Ja; 079683; FR; 5044972; ; Ja; 5 AVERNON; HUGO; 2005-03-30; FR; FFVRC; 02-0822; TT8 EL CFE; Ja; 080720; FR; 5154639; ; Ja; 5 AVOYA; RENAUD; 1987-01-10; FR; FFVRC; 08-1057; TT8 EL CFE; Ja; 022363; FR; 2222363; ; Ja; 5 ELEU;NICOLAS;2012-04-23;FR;FFVRC;04-0678;TT8 EL CFN;Ja;086059;FR;2625273;;Ja;5 OURRIEZ; YOHANN; 1981-11-08; FR; FFVRC; 08-0943; TT8 EL CF Nat+40; Ja; 090035; FR; 12345; ; Ja; 5 OUCHON; BAPTISTE; 2005-08-26; FR; FFVRC; 11-0336; TT8 EL CFN; Ja; 084860; FR; 7976886; ; Ja; 5 RAY; JULIEN; 1981-07-02; FR; FFVRC; 07-0393; TT8 EL CFN; Ja; 025723; FR; 7885483; ; Ja; 5 DDRIGUEZ;NICOLAS;1978-01-13;FR;FFVRC;10-0296;TT8 EL CF Nat+40;Ja;023427;FR;2448090;;Ja;5 INSON; ANTHONY; 1996-05-02; FR; FFVRC; 11-0336; TT8 EL CFE; Ja; 090552; FR; 9547516; ; Ja; 5 GANDOIS; JEROME; 1975-01-26; FR; FFVRC; 01-0626; TT8 EL CF Nat+40; Ja; 015844; FR; 9503249; 6695382; Ja; 5 LAFOSSE; ENZO; 2000-04-03; FR; FFVRC; 11-0336; TT8 EL CFE; Ja; 066805; FR; 8176255; ; Ja; 5 BECHU; TOM; 2007-06-02; FR; FFVRC; 01-0626; TT8 EL CFE; Ja; 087560; FR; 3793044;; Ja; 5 REYNIER; GUILLAUME; 1989-03-23; FR; FFVRC; 10-0296; TT8 EL CFN; Ja; 046861; FR; 2908790; ; Ja; 5 MARIETTE;NICOLAS;1978-04-08;FR;FFVRC;04-0939;TT8 EL CFN;Ja;089904;FR;3816589;;Ja;5 CHAUFRAY; CYRIL; 1982-09-24; FR; FFVRC; 08-1083; TT8 EL CF Nat+40; Ja; 076951; FR; 9898354; 6866935; Ja; 5 SAVOYA; RENAUD; 1987-01-10; FR; FFVRC; 08-1057; TRUGGY EL CFE; Ja; 022363; FR; 7644815; ; Ja; 5 GANDOIS; JEROME; 1975-01-26; FR; FFVRC; 01-0626; TRUGGY EL CF Nat+40; Ja; 015844; FR; 8634553; 6695382; Ja ANDRE; GREGORY; 1968-08-25; FR; FFVRC; 10-0296; TT8 EL CF Nat+40; Ja; 053649; FR; 7285327; ; Ja; 5 ROMAND;CHRISTOPHE;1972-08-10;FR;FFVRC;09-0018;TT8 EL CF Nat+40;Ja;079893;FR;4717852;;Ja;5 DEMAILLY; JEAN-FRANCOIS; 1970-08-03; FR; FFVRC; 10-0296; TT8 EL CF Nat+40; Ja; 008598; FR; 4482186; ; Ja; MARIETTE;NICOLAS;1978-04-08;FR;FFVRC;04-0939;TRUGGY EL CFN;Ja;089904;FR;4832270;;Ja;5 CANOVA; ALAIN; 1976-07-01; FR; FFVRC; 11-1007; TT8 EL CF Nat+40; Ja; 017821; FR; 5522140; ; Ja; 5 MASURE; ERIC; 1969-05-30; FR; FFVRC; 04-0939; TRUGGY EL CFN; Ja; 012090; FR; 3512211; ; Ja; 5 BERMUDEZ; REMY; 2007-07-14; FR; FFVRC; 13-0381; TT8 EL CFE; Ja; 076286; FR; 8664731; ; Ja; 5

Dans RC-Timing, cliquez sur le menu Outils -> Traitement des Données -> Importer des Données

INFO: la course doit être chargée pour pouvoir importer des pilotes

| global | <u>O</u> ut | ils <u>F</u> enêtre <u>A</u> ide           |   |   |                                 |  |
|--------|-------------|--------------------------------------------|---|---|---------------------------------|--|
|        | •           | Transpondeurs du club [désactivés]         |   |   |                                 |  |
|        |             | Annonces [activées]                        |   |   |                                 |  |
|        |             | Contrôle automatique de la course [activé] |   |   |                                 |  |
|        | -           | Send emails to all pilots [inactive]       |   |   |                                 |  |
|        | Q           | Chercher                                   | ► |   |                                 |  |
|        | ×           | Effacer                                    | ► |   |                                 |  |
|        | Ç           | Réinitialiser                              | ► |   |                                 |  |
|        | 3           | Mise à jour                                | ۲ |   |                                 |  |
|        | 3           | Editeurs                                   | ۲ |   |                                 |  |
|        |             | Mise en forme                              | ۲ |   |                                 |  |
|        | <b>-</b> +  | Traitement des Données                     | ► | - | Importer des Données            |  |
|        | Å.          | Donnée des Associations                    | ► | 醇 | Exporter des Données            |  |
|        | 6           | MyRCM                                      | ۲ |   | Exporter de Données vers MyLaps |  |
|        | 8           | Synchronisation du RCM Esclave             |   |   |                                 |  |

Choisissez le type de fichier (Texte avec séparateur et en-tête = CSV)

Parcourir les fichiers à l'aide du bouton ... pour sélectionner votre fichier de pilotes puis cliquez sur Suivant

INFO: le fichier à importer ne doit pas être ouvert dans un autre logiciel (Excel ou Blocnotes par exemple)

| Mode d'Importation               |
|----------------------------------|
| O Utiliser les Nouvelles Données |
| Actualiser le record existant    |
| Actualiser et les utiliser       |
| OEffacer                         |
|                                  |
|                                  |
|                                  |
|                                  |
|                                  |
|                                  |
|                                  |
| Suivant >> Importer Fermer       |
|                                  |

## Choisissez Liste des pilotes et cliquez sur Suivant

Faites correspondre les champs de votre fichier (à gauche) avec ceux de RC-Timing (à droite)

Une fois les champs affectés, cliquez sur Suivant puis sur Importer

INFO: l'icône de baguette magique au centre permet d'affecter automatiquement certains champs

| Positior Nom<br>1 #<br>≥ Naissance | •         •           •         •           •         • | Champs de Desti<br>Code Postal<br>N° postal / Ville<br>Pays<br>Language<br>Téléphone<br>Business<br>Mobile<br>Fax<br>Email<br>Date de Naissanc<br>Fédé<br>Club<br>Customer Nr. | e Fédé<br>Club |
|------------------------------------|---------------------------------------------------------|----------------------------------------------------------------------------------------------------|----------------|
|------------------------------------|---------------------------------------------------------|----------------------------------------------------------------------------------------------------|----------------|

## .Étape 6

# Créer les séries

Répartir les pilotes dans les séries d'essais ou de qualification

Dans RC-Timing, cliquez sur le menu Répartition puis sur le type de série que vous souhaitez créer (essais contrôlés, essais chronométrés ou qualifications)

| ier <u>A</u> ffichage Gestion des Listes | <u>R</u> épartition | <u>C</u> hronométrage | Données de Base | Gestion de course |
|------------------------------------------|---------------------|-----------------------|-----------------|-------------------|
| Aperçu / Imprimer 🔉                      | 🟯 Essai (           | Contrôlé              |                 |                   |
| hallenge 100% RC 2024 - MANCHE           | Essais              | Chronométrés          |                 |                   |
| 🖻 Horaire                                | 📥 Qualific          | ations                |                 |                   |
|                                          | 🚣 Finales           | ;                     |                 |                   |
| 01.12.2024                               |                     |                       |                 |                   |
| 🙀 Labels                                 |                     |                       |                 |                   |
| 🎧 Listes                                 |                     |                       |                 |                   |
| 🏠 Participants                           |                     |                       |                 |                   |
| Répartition des Séries                   |                     |                       |                 |                   |
| Classements                              |                     |                       |                 |                   |
| Technical inspection                     |                     |                       |                 |                   |
|                                          |                     |                       |                 |                   |
|                                          |                     |                       |                 |                   |
|                                          |                     |                       |                 |                   |
|                                          |                     |                       |                 |                   |
|                                          |                     |                       |                 |                   |
| A                                        | _                   |                       |                 |                   |
|                                          |                     |                       |                 |                   |

### ace Control Management Ultimate [Challenge 100% RC 2024 - MANCHE 4 - APT]

Vous pouvez créer manuellement des séries via le bouton Ajouter une série

Vous pouvez ajouter des pilotes via l'onglet Liste des Pilotes

INFO: une fonction auxiliaire permet de créer des numéros de séries continus

|   | leat serie 1, Heat serie 2, Heat serie 3, Heat serie | 4 |         |                                     |                   |         |
|---|------------------------------------------------------|---|---------|-------------------------------------|-------------------|---------|
|   |                                                      |   |         |                                     |                   |         |
|   | Créer une Série dans la Catégorie                    |   |         |                                     |                   |         |
|   | Série 1                                              |   | Donnée  | s de la Série Fonctions auxiliaires | Liste des Pilotes | Mess    |
|   | 1 (13) - CORTESE DENIS                               |   |         |                                     |                   |         |
|   | 2 (28) - LORIN GUILLAUME                             |   |         |                                     |                   |         |
|   | 2 3 (40) - REYNER SIMON                              |   | Licence | Nom 🛆                               | Fréquence active  | Mécanic |
|   | 2 4 (4) - BARBISAN MATHIS                            |   | 63480   | BIANCO FREDERIC                     | 2.4 GHz           |         |
|   |                                                      |   |         |                                     |                   |         |
| - | C 7 (25) - LECHEVALIED STEPHANE                      |   |         |                                     |                   |         |
|   | 3 8 (27) - LESIRE ENZO                               |   |         |                                     |                   |         |
|   | 9 (23) - JALBAUD JEAN-PIERRE                         |   |         |                                     |                   |         |
|   | 2 10 (44) - SALLE DIMITRI                            |   |         |                                     |                   |         |
|   | 11 (15) - DE CASTRO RIBEIRO OS                       |   |         |                                     |                   |         |
|   | Série 2                                              |   |         |                                     |                   |         |
|   | 🖳 🖸 1 (45) - SAUVAT MICKAEL                          |   |         |                                     |                   |         |
|   | 🔤 🖸 2 (20) - FAVIER ROMAIN                           |   |         |                                     |                   |         |
|   | 3 (10) - CASSINI PIERRE-THEO                         |   |         |                                     |                   |         |
|   | 4 (14) - DA CONCEICAO OLIVIERA                       |   |         |                                     |                   |         |
|   | 5 (19) - FAUQUET FABIEN                              |   |         |                                     |                   |         |
|   | 6 (17) - ESCLAMANTI SYLVAIN                          |   |         |                                     |                   |         |
|   |                                                      | 1 |         |                                     |                   |         |
|   |                                                      |   |         |                                     |                   |         |
|   | G 10 (31) - LEFEVRE GUILLAUME                        |   |         |                                     |                   |         |
|   | 11 (29) - LOURIOUX MARC                              |   |         |                                     |                   |         |
|   | 12 (22) - GOETTELMANN ROMAIN                         |   |         |                                     |                   |         |
|   | Série 3                                              |   |         |                                     |                   |         |
|   |                                                      |   |         |                                     |                   |         |

Il est également possible de créer automatiquement les séries en se basant, par exemple, sur le résultat des essais chronométrés

Vous pouvez également dupliquer vos séries d'essais contrôlés ou chronométrés (ou opter pour la fonction de Live Copy)

| Données de la Série Eonctions auviliaires | Liste des Pilotes Message d'erreur                  |  |  |  |  |  |
|-------------------------------------------|-----------------------------------------------------|--|--|--|--|--|
| Donnees de la Serie Ponctions auxiliaires | Liste des Pilotes Message d'effedi                  |  |  |  |  |  |
| Répartition Automatique des Séries        | Répartition des Séries Basées sur                   |  |  |  |  |  |
| Pilotes par Séries: 14                    | <ul> <li>Sur la Valeur des Pilotes</li> </ul>       |  |  |  |  |  |
| Nombre de Séries                          | ○ Aléatoire                                         |  |  |  |  |  |
|                                           | O Les Série des Essais Contrôlés                    |  |  |  |  |  |
|                                           | Heat arrangement controlled practice (Live Copy)    |  |  |  |  |  |
| Créer                                     | <ul> <li>Les Séries Essais Chronométrées</li> </ul> |  |  |  |  |  |
| Enlever                                   | Heat arrangement timed practice (Live Copy)         |  |  |  |  |  |
| Enicyci                                   | <ul> <li>Result from controlled practice</li> </ul> |  |  |  |  |  |
| Pénartition Manuelle des Séries           | Result from timed practice                          |  |  |  |  |  |
| Repartition Manuelle des Series           | Classement -> le Chpt de l'Année Précédente         |  |  |  |  |  |
| Ajouter une Série                         | O Classement -> le Chpt de l'Année en cours         |  |  |  |  |  |
|                                           |                                                     |  |  |  |  |  |
| Enlever une Série                         | Options de Répartition des Séries                   |  |  |  |  |  |
| Peseeding of Grouparrangement             | Mécanicien                                          |  |  |  |  |  |
|                                           | Fréquence                                           |  |  |  |  |  |
| Meilleurs Pilotes dans la Série 4         | Meilleurs Pilotes dans la Dernière Série            |  |  |  |  |  |
| 🔝 Reseeding basé sur la règle             | Répartition des Séries Mélangés                     |  |  |  |  |  |

### FINALES

A la fin des qualifications, la création des finales se fait via le menu Répartition > Finales

Série de Finale créé dans la Catégorie

Il n'y a pas d'options particulières, il suffit de cliquer sur Créer la Répartition des Finales

INFO: les finales sont créées selon les conditions définies dans le règlement.

| epatition Automatique des Séries |
|----------------------------------|
| ilotes par Séries: 12            |
|                                  |
| Créer la Répartition des Final   |
| Effacer la Répartition des Fina  |
| épartition Manuel des Fianles    |
| 🗢 Add a Group                    |
| Remove a Group                   |
| eseeding of Grouparrangement     |
| A Reseeding basé sur la rè       |

# .Étape 7

# Lancer le chrono

*Tout comprendre de la fenêtre de chronométrage* 

Sélectionnez la catégorie et la série sur la droite de l'écran

Si vous souhaitez faire un départ immédiat cliquez sur Départ de la Course

INFO: ne <u>jamais</u> toucher au paramètre Conditions de piste, toujours laisser Sec

| Annuler la Cou | Départ de la Course Terre                | niner la C | Course                  | Décompte              |               |                             |          |              |              |                                                                                               |
|----------------|------------------------------------------|------------|-------------------------|-----------------------|---------------|-----------------------------|----------|--------------|--------------|-----------------------------------------------------------------------------------------------|
| )5:00          | Temps écoulé                             | emps res   |                         | 30                    | Décalage par  | Rapport à l'Horaire         |          | - Décompte   |              | Aperçu                                                                                        |
| Progress       | Pilote CORTESE DENIS                     | Tour<br>0  | Temps Total<br>0:00.000 | Temps / Tour<br>0.000 | - du leader   | Meilleur Temps<br>0.000 (-) | Temps Mo | oyen Pos +/- | Stops<br>O   | ☐ Série 1 ☐ Qualifica ☐ Qualifica                                                             |
| *<br>X         |                                          | 0          | 0:00.000                | 0.000                 | <b>≜</b>      | 0.000 (-)                   | 0.000    | •            | 0            | Qualifica                                                                                     |
| *<br>x         |                                          | 0          | 0:00.000                | 0.000                 | <b>≜</b>      | 0.000 (-)                   | 0.000    | ->           | 0            | Qualifica                                                                                     |
| *<br>×         | BARBISAN MATHIS                          | 0          | 0:00.000                | 0.000                 | <b>≜</b><br>▲ | 0.000 (-)                   | 0.000    | ->           | 0            | Qualifica                                                                                     |
| *<br>×         | AYE OLIVIER                              | 0          | 0:00.000                | 0.000                 | <b>≜</b><br>▲ | 0.000 (-)                   | 0.000    | ->           | 0            | Qualifica                                                                                     |
| *<br>X         | PAILLONCY NUMA                           | 0          | 0:00.000                | 0.000                 | <b>≜</b>      | 0.000 (-)                   | 0.000    |              | 0            | Décompte                                                                                      |
| *<br>x         |                                          | 0          | 0:00.000                | 0.000                 | <b>≜</b>      | 0.000 (-)                   | 0.000    | ->           | 0            | 00:00:00 ‡ P                                                                                  |
| *<br>×         |                                          | 0          | 0:00.000                | 0.000                 | <b>≜</b>      | 0.000 (-)                   | 0.000    | •            | 0            |                                                                                               |
| *<br>X         |                                          | 0          | 0:00.000                | 0.000                 | *             | 0.000 (-)                   | 0.000    | ->           | 0            | <ul> <li>Track marshals</li> <li>Pilots</li> </ul>                                            |
| ×              |                                          | 0          | 0:00.000                | 0.000                 | *             | 0.000 (-)                   | 0.000    | ->           | 0            | Manche Suivant —                                                                              |
| ×              |                                          | <b>R</b> 0 | 0:00.000                | 0.000                 | *<br>*        | 0.000 (-)                   | 0.000    | ->           | 0            | Pilots                                                                                        |
|                |                                          |            |                         |                       |               |                             |          |              |              | Configuration de Co<br>Mode de Course:<br>Evaluation:<br>Temps de Blocage<br>Durée de Course: |
| /28 # 3/40 # 4 | 4/4 # 5/3 # 6/37 # 7/25<br>+ - + - + - + | - #        | 8/27 # 9/23             | + -                   | # 11/15       |                             |          |              | 4440<br>4440 | Conditions de Piste                                                                           |

Si vous souhaitez un décompte cliquez sur Décompte en haut de la fenêtre

Paramétrez le temps souhaité et cliquez sur la flèche verte

Si le logiciel est paramétré en automatique (voir annexe 6), la course se lancera à la fin du décompte

INFO: vous pouvez ajuster en direct le temps de blocage pendant la course

|   | 12° |   | E Série 3                            |
|---|-----|---|--------------------------------------|
| C |     | 0 | Qualification 1 [Confirmée]          |
| D |     | 0 | Décompte                             |
| C |     | 0 | 00:00:00 Constant Pause countdown at |
| D |     | 0 |                                      |
| C |     | 0 | Track marshals     Pilots            |
| D |     | 0 | Manche Suivant                       |
| C | ->  | 0 | Pilots                               |

La course se termine automatiquement lorsque tous les pilotes ont terminé ou lorsque le Temps après la Fin de la Manche est terminé

Pour forcer la fin de la course, cliquez sur Terminer la Course

Si vous avez donné le départ par erreur, cliquez sur Annuler la Course

## NCHE 4 - APT ] - [Qualification :: Challenge 100% RC 2024 ELECTRIQUE :: Série 1 - Mancl

Données de Base Gestion de course Paramétrage global Outils Fenêtre Aide

| Annuler la Cours | Départ de la Course | Terminer la | Terminer la Course Dé |  |
|------------------|---------------------|-------------|-----------------------|--|
| Te               | mps écoulé          | Temps re    |                       |  |
| ;                | Pilote              | Tour        | Temps Total           |  |
|                  | CORTESE DENIS       | 0           | 0:00.000              |  |
|                  | LORIN GUILLAUME     | 0           | 0:00.000              |  |
|                  | REYNIER SIMON       | 0           | 0:00.000              |  |
|                  | BARBISAN MATHIS     | 0           | 0:00.000              |  |
## .Étape 8

# Classements et impressions

Comment imprimer les classements et les résultats

💽 Race Control Management Ultimate [Challenge 100% RC 2024 - MANCHE 4 - APT] Eichier Affichage Gestion des Listes Répartition Chronométrage Données de Base Gestion de course Paramétrage global Outils Fenêtre Aide × Aperçu / Imprimer Logardian Challenge 100% RC 2024 - MANCHE 4 Horaire Sector Contract Contract Contr - Kistes Norticipants - Képartition des Séries Classements E K Technical inspection ► • Catégorie Challenge 100% RC 2024 ELECTRIC -2024 - MANCHE 4 Challenge 100% RC 2024 - MANCHE 4 Configurations Données Pilotes E & Sponsor Sheet 🗄 – % Document Participants Essais Chronométrés Qualification 🗄 🖳 🚞 Finale

Le panneau de gauche (qui peut s'afficher/se masquer via le menu Affichage > Aperçu / Impression) permet d'imprimer tous les documents nécessaires

La partie haute regroupe les documents concernant l'ensemble des catégories (timing, liste des inscrits, liste des séries, classements, ...)

La partie basse permet de sélectionner une catégorie (résultats, classements, ...) Le clic-droit permet d'afficher les différentes impressions disponibles

Pour chaque impression, vous pouvez choisir d'imprimer directement ou d'afficher un aperçu avant impression

INFO: le choix des imprimantes proposées dans la fenêtre d'impression se fait via le menu Paramétrage global > Interfaces

| •                                            | Þ                |   |                         |
|----------------------------------------------|------------------|---|-------------------------|
| Catégorie<br>Challenge 100% RC 2024 ELECTRIC | · ]              |   |                         |
| Essais Chronométrés                          |                  |   |                         |
| Classement des                               | Qualifications 🕨 |   | <u>Impressions</u>      |
| Qua <u>R</u> épartition des                  | Séries 🕨         |   | Aperçu avant Impression |
| Qua <u>T</u> echnical inspec                 | ction 🕨          |   | Sélection Manuelle      |
| Qualification 4 [Confirmé                    |                  | 1 | Graphical rankinglist   |
| 🖻 🔐 Série 2                                  |                  | _ |                         |
| Qualification 1 [Confirmé                    |                  |   |                         |
| Qualification 2 [Confirmé                    |                  |   |                         |
| Qualification 3 [Confirmé                    |                  |   |                         |
| Qualification 4 [Confirmé                    |                  |   |                         |
| 🖨 🔐 Série 3                                  |                  |   |                         |
| Qualification 1 [Confirmé                    |                  |   |                         |
| Qualification 2 [Confirmé                    |                  |   |                         |
| Qualification 3 [Confirmé                    |                  |   |                         |
| Qualification 4 [Confirmé                    |                  |   |                         |
| ⊡ 💁 Série 4                                  |                  |   |                         |

### .Annexe 1

## Modifications de course

Modifications en course et corrections des résultats

Si un transpondeur non affecté est détecté durant une course il s'affiche dans la fenêtre de chronométrage avec son numéro (ici 1/0)

| rompre | e Annuler la Cour | Départ de la Course Termin | ner la C | ourse         | écompte      |               |                |                       |         |       |
|--------|-------------------|----------------------------|----------|---------------|--------------|---------------|----------------|-----------------------|---------|-------|
|        | :05:00            |                            |          | Temps restant | ):[] 4:!     | 52            | - Décalag      | ge par Rapport à l'Ho | oraire  |       |
| N°     | Progress          | Pilote                     | Tour     | Temps Total   | Temps / Tour | - du leader   | Meilleur Temps | s Temps Moyen         | Pos +/- | Stops |
| 13     | )*<br>            |                            | 0        | 0:00.000      | 0.000        |               | 0.000 (-)      | 0.000                 | ->      | 0     |
| 28     | *                 |                            | 0        | 0:00.000      | 0.000        | <b>≜</b><br>▲ | 0.000 (-)      | 0.000                 |         | 0     |
| 40     | *                 | REYNIER SIMON              | 0        | 0:00.000      | 0.000        | <b>≜</b><br>▲ | 0.000 (-)      | 0.000                 | ->      | 0     |
| 4      | )*                | BARBISAN MATHIS            | 0        | 0:00.000      | 0.000        | <b>≜</b>      | 0.000 (-)      | 0.000                 | ->      | 0     |
| 3      | *                 |                            | 0        | 0:00.000      | 0.000        | <b>±</b><br>▲ | 0.000 (-)      | 0.000                 | ->      | 0     |
| 37     | )*                |                            | 0        | 0:00.000      | 0.000        | <b>★</b><br>▲ | 0.000 (-)      | 0.000                 | ->      | 0     |
| 25     | *                 | LECHEVALIER STEPHANE       | 0        | 0:00.000      | 0.000        | <b>★</b><br>▲ | 0.000 (-)      | 0.000                 | ->      | 0     |
| 27     | ) <u>*</u>        | LESIRE ENZO                | 0        | 0:00.000      | 0.000        | <b>≜</b>      | 0.000 (-)      | 0.000                 | ->      | 0     |
| 23     | )*                | JALBAUD JEAN-PIERRE        | 0        | 0:00.000      | 0.000        | <b>±</b><br>▲ | 0.000 (-)      | 0.000                 | ->      | 0     |
| 44     | )*                |                            | 0        | 0:00.000      | 0.000        | <b>≜</b><br>▲ | 0.000 (-)      | 0.000                 | •       | 0     |
| 15     | *                 |                            | 20       | 0:00.000      | 0.000        | <b>*</b>      | 0.000 (-)      | 0.000                 | •       | 0     |
| -      | * 1<br>!          | <b>1/0</b><br>Tour:        | 0        | 0:00.000      | 0.000        | <b>±</b><br>▲ | 0.000 (-)      | 0.000                 | •       | 0     |

En faisant un double-clic sur le numéro de transpondeur inconnu, une fenêtre s'ouvre en vous proposant la liste des pilotes qui n'ont pas encore été chronométrés, il suffit alors de double-cliquer sur le pilote à qui appartient le transpondeur pour lui affecter en direct

|         |       |                        |                |                |                  | Q      |
|---------|-------|------------------------|----------------|----------------|------------------|--------|
| iture 🛆 | C-N°  | Pilote                 | Transpondeur 1 | Transpondeur 2 | Transpondeur 3   | Trans  |
|         | 13    | CORTESE DENIS          | 6172070/0      |                |                  |        |
|         | 28    | LORIN GUILLAUME        | 7076287/0      |                |                  |        |
|         | 40    | REYNIER SIMON          | 7195531/0      |                |                  |        |
|         | 4     | BARBISAN MATHIS        | 1897901/0      |                |                  |        |
|         | 3     | AYE OLIVIER            | 5016811/0      |                |                  |        |
|         | 37    | PAILLONCY NUMA         | 4057231/0      | 8521730/0      |                  |        |
|         | 25    | LECHEVALIER STEPHANE   | 6480409/0      |                |                  |        |
|         | 27    | LESIRE ENZO            | 3774941/0      | 3774941/0      |                  |        |
|         | 23    | JALBAUD JEAN-PIERRE    | 5367127/0      | 5367123/0      |                  |        |
|         | 44    | SALLE DIMITRI          | 8054238/0      |                |                  |        |
|         | 15    | DE CASTRO RIBEIRO OSCA | 8226139/0      |                |                  |        |
|         |       |                        |                |                |                  |        |
| Add p   | pilot |                        |                |                | Ok A             | nnuler |
| *       | 0.00  | 0 (-) 0 000            | <u> </u>       | 0.000          | - Manche Suivant |        |

ransponder Assignment [P-Nr: 12 / TX: 1 / Carld: 0]

Si vous souhaitez modifier un transpondeur en dehors d'une course en cours, allez dans le menu Gestion des Listes > Participants

|             | Касе       | e Control Ma                                                                    | anagem                    | nent Ultimate | [ Challenge        | 100% RC 2024 - M      | IANCHE 4 - APT J |                   |
|-------------|------------|---------------------------------------------------------------------------------|---------------------------|---------------|--------------------|-----------------------|------------------|-------------------|
|             | ichier     | <u>A</u> ffichage                                                               | Gestio                    | on des Listes | <u>Répartition</u> | <u>C</u> hronométrage | Données de Base  | Gestion de course |
|             |            | Aperçu                                                                          | E C                       | Catégories    |                    |                       |                  |                   |
| er          | , Cha      | llenge 100%                                                                     | 🤔 P                       | articipants   |                    |                       |                  |                   |
| ors<br>llez | <b>ا ﷺ</b> | oraire                                                                          |                           |               |                    |                       |                  |                   |
| S           |            | 30.11<br>01.12                                                                  | .2024<br>.2024            |               |                    |                       |                  |                   |
|             |            | abels<br>istes<br>Participants<br>Répartition d<br>Classements<br>Fechnical ins | es Série<br>s<br>spection | es<br>1       |                    |                       |                  |                   |
|             |            |                                                                                 |                           |               | -                  |                       |                  |                   |
|             | Catég      | ario                                                                            | ~                         |               |                    |                       |                  |                   |

Sélectionnez la catégorie en haut de la fenêtre puis faites un clic-droit sur le pilote et sélectionnez Changer Transpondeur Liste de Pilotes par Categorie

INFO: vous pouvez affecter jusqu'à 6 transpondeurs à un même pilote

L'ordre des transpondeurs n'a aucune importance Challenge 100% RC 2024 ELECTRIQUE Catégorie participant à la Course 🗋 [50] Challenge 100% RC 2024 ELECTR Données de Base Fonctions auxiliaires 1 (1) - AUDIGIER BENJAMIN Pilot numbering 2 (2) - AYACHE NATHAN - Numbering of the pilots within the section 3 (3) - AYE OLIVIER 4 (4) - BARBISAN MATHIS # Créer Numéros Pilotes 5 (100) - BERGANTON JULIEN 6 (6) - BERMUDEZ REMY 7 (7) - BERSALI ABDEL-NOUR ÷ X Reset Pilotnumbers 0 Offset 8 (8) - BIANCO FREDERIC 9 (9) - CANOVA ALAIN 🔮 10 (10) - CASSINI PIER ot numbering Remove pilot from controlled practice 11 (11) - CASTALDO C 12 (12) - CERNIZE NIC Remove pilot from timed practice Créer Numéros Pilotes Sortyed by Pays and La 13 (13) - CORTESE DE Remove pilot from qualification 14 (14) - DA CONCEIC Reset Pilotnumbers 🔮 15 (15) - DE CASTRO Changer Fréquence 16 (16) - DEBUIRE SEE Changer Transpondeur 17 (17) - ESCLAMANTI 🔮 18 (18) - FALGA THON 👩 Open person in inventory data 19 (19) - FAUQUET FA Open pilot in inventory data 🔮 20 (20) - FAVIER ROM 🖗 chronization with master data 21 (21) - GENOVESE MATTIEU 22 (22) - GOETTELMANN ROMAIN  $\Rightarrow$ 23 (23) - JALBAUD JEAN-PIERRE 24 (24) - LAFOSSE ENZO ⊳ 25 (25) - LECHEVALIER STEPHANE 26 (31) - LEFEVRE GUILLAUME 27 (26) - LEPAPE ROMAIN 28 (27) - LESIRE ENZO 29 (28) - LORIN GUILLAUME 30 (29) - LOURIOUX MARC

Pour modifier un résultat (erreur, pénalité, ...) allez dans le menu Gestion de course > Corrections

| IANCHE 4 - APT ] |           |                 |             |        |                |                 |              |
|------------------|-----------|-----------------|-------------|--------|----------------|-----------------|--------------|
| Données de Base  | Ges       | stion de course | Paramétrage | global | <u>O</u> utils | <u>F</u> enêtre | <u>A</u> ide |
|                  | -         | Aperçu          |             |        |                |                 |              |
|                  | ġļġ       | Corrections     |             |        |                |                 |              |
|                  | 2         | Ajustement des  | s Valeurs   |        |                |                 |              |
|                  | 0         | Editeur de Cha  | mpionnat    |        |                |                 |              |
|                  | <b>ka</b> | Course          | •           |        |                |                 |              |
|                  | \$        | Mutations       | •           |        |                |                 |              |
|                  | Ę         | Messages        | •           |        |                |                 |              |
|                  | -         | Régénérer Rap   | oport       |        |                |                 |              |

Dans le panneau de gauche, sélectionnez la manche que vous souhaitez modifier

| lub    | Pays | C-N° | Km/h | Equipe |  |
|--------|------|------|------|--------|--|
|        |      | 28   | 0,00 |        |  |
|        |      | 4    | 0,00 |        |  |
| 1-336  |      | 25   | 0,00 |        |  |
| 0-948  |      | 40   | 0,00 |        |  |
| 432    | FRA  | 37   | 0,00 |        |  |
| 0-1033 | FRA  | 13   | 0,00 |        |  |
| 0-948  |      | 3    | 0,00 |        |  |
| 0-296  |      | 27   | 0,00 |        |  |
|        |      | 23   | 0,00 |        |  |
|        |      | 15   | 0,00 |        |  |
| 046    |      | 44   | 0,00 |        |  |
|        |      |      |      |        |  |

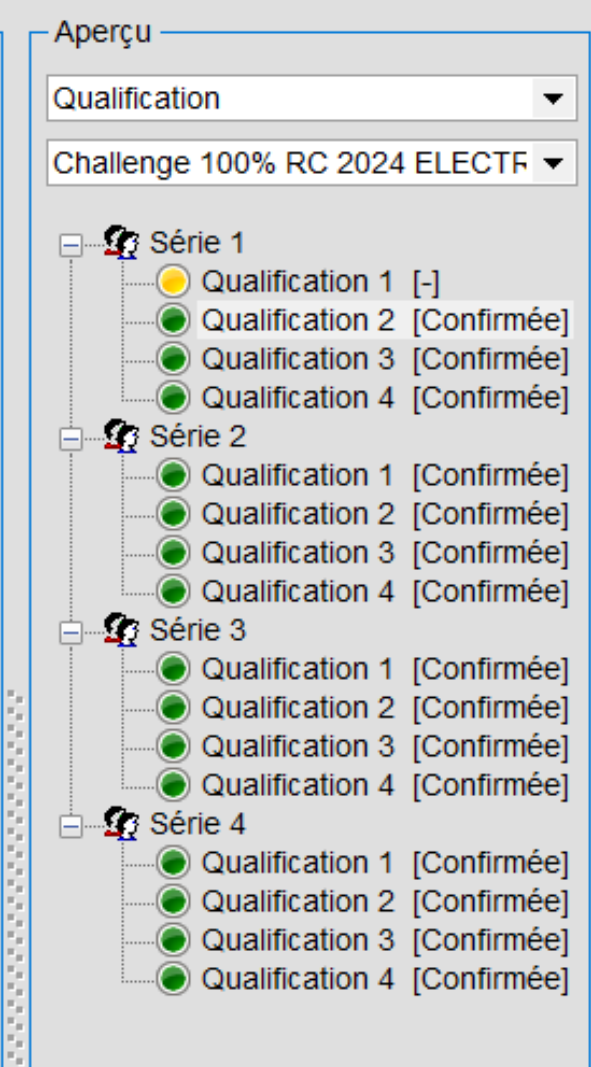

\_ & ×

Un clic-droit sur un pilote vous permet de consulter ses Temps (tour par tour) ou de faire une correction

Le menu Corrections permet de faire les corrections (temps, tours)

Le menu Pénalités permet d'attribuer une pénalité

Le menu Laptimes permet de modifier le temps des tours (ex: si chrono sur 3 tours consécutifs)

|   | 13.500            | 5.10.000 |          | 11.275           | 10.0 | 12   | 1 | 11 00 |
|---|-------------------|----------|----------|------------------|------|------|---|-------|
| 7 | 43.189            | 5:20.041 |          | 42.963           | 45.7 | 20   | 7 | 10-94 |
| 7 | 44.409            | 5:28.413 |          | 42.296           | 46.9 | 16   | 7 | 0432  |
| 7 | 50.470            | E+21 064 |          | 43.138           | 47.2 | 94   | 7 | 10-10 |
| 7 | 4 📃 <u>T</u> emps | / Tour   |          | 43.957           | 47.3 | 04   | 7 | 10-94 |
| 7 | 4 <u>C</u> orrec  | tions 🕨  | 1111     | Corrections      | s    | 25   | 7 | 10-29 |
| 6 | 40.002            | 5.00.150 | <u>^</u> | —<br>Dénalités   |      | 16   | 6 |       |
| 5 | 1:32.670          | 6:25.629 |          | <u>r</u> enances |      | .125 | 5 |       |
| 1 | 5:05.741          | 5:05.741 | ġļġ      | <u>L</u> aptimes |      | .741 | 0 | 1046  |
|   |                   |          |          |                  |      |      |   |       |

Une fois que vous avez modifié le résultat un faut <u>impérativement</u> reconfirmer la série afin que la correction soit prise en compte dans les classements (même si vous avez activé la confirmation automatique)

| Km/h | Equipe |
|------|--------|
| 0,00 |        |
| 0,00 |        |
| 0,00 |        |
| 0,00 |        |
| 0,00 |        |
| 0,00 |        |
| 0,00 |        |
| 0,00 |        |
|      |        |

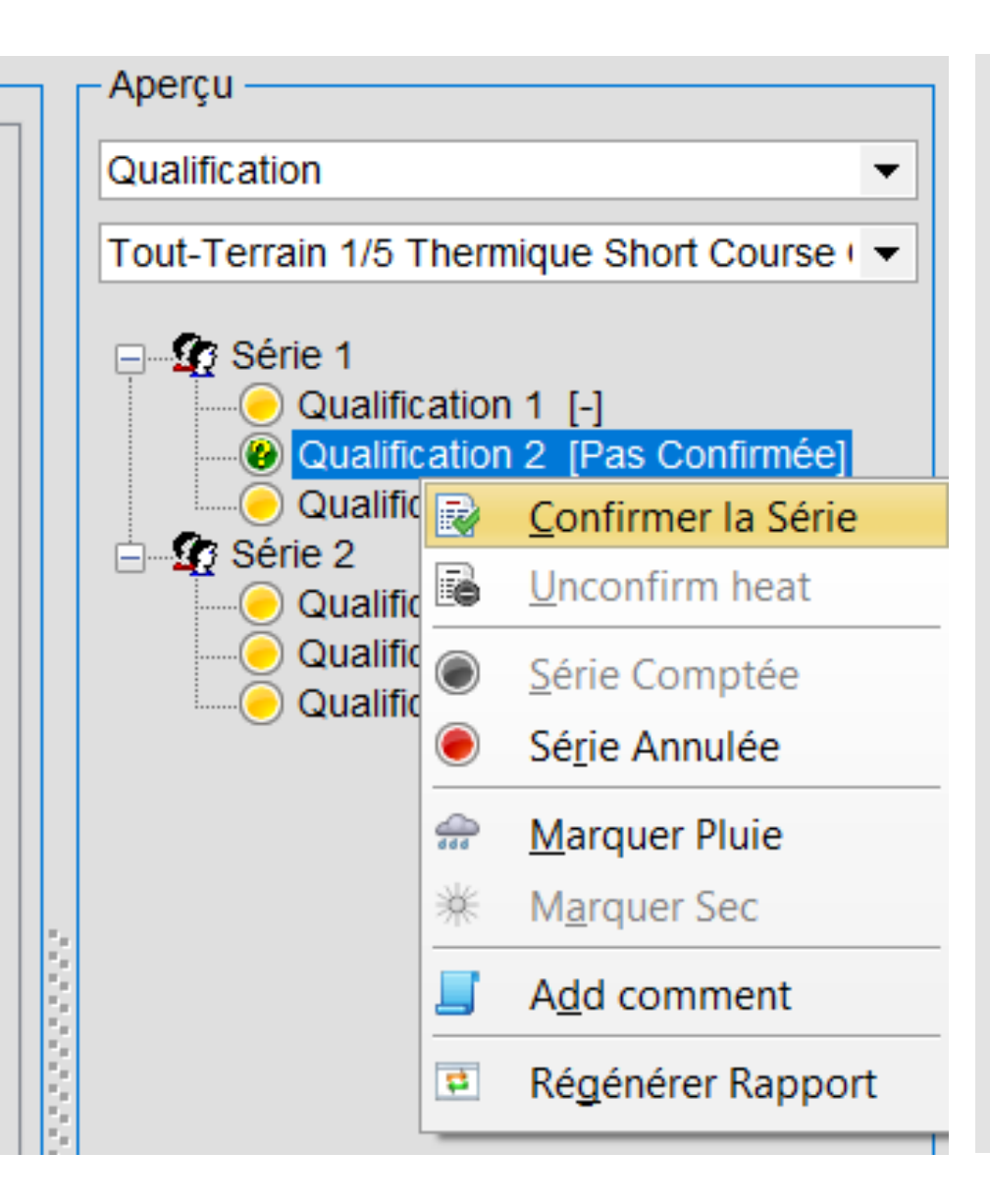

Une fois que vous avez modifié le résultat un faut <u>impérativement</u> regénérer les rapports (impressions)

INFO: la régénération des rapports met à jour les impressions mais également les résultats en ligne sur MyRCM le cas échéant

#### MANCHE 4 - APT ]

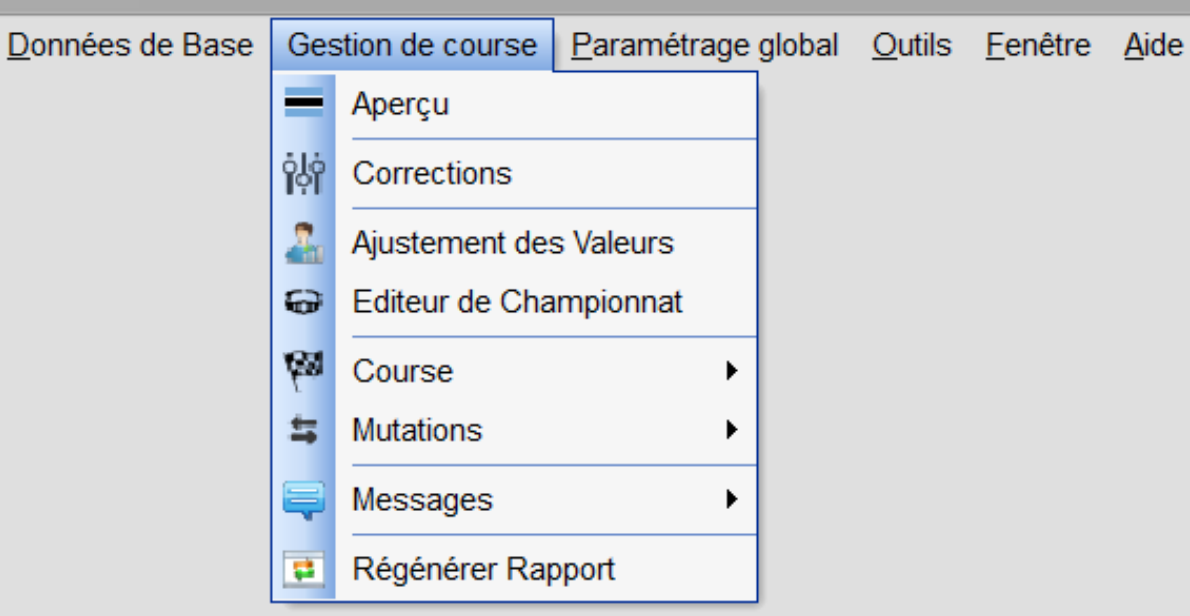

### .Annexe 2

## Courses cumulées

*Gérer les regroupements pour les Open / Promo* 

INFO: Il est possible de rassembler plusieurs catégories ensemble (open, promo, amicale, ...) et de choisir à quel(s) moment(s) de la course ces catégories sont regroupées

Le principe est simple : il faut créer 1 catégorie et 1 règlement par type de voiture + 1 catégorie et 1 règlement regroupé

Finale

Classement Evènement

| Regie Top Flus    |              |           |          |   |
|-------------------|--------------|-----------|----------|---|
| Section 1         | TT8 EL OPEN  |           |          |   |
| Section 2         | TT8 EL PROMO |           |          |   |
| Section 3         |              |           |          |   |
| Section 4         |              |           |          |   |
| Section 5         |              |           |          | _ |
| Section 6         |              |           |          |   |
|                   |              |           |          | _ |
|                   |              | Ensembles | Séparées |   |
| Essai Contrôlé    |              | ۲         | 0        |   |
| Essai Chronométré |              | ۲         | $\circ$  |   |
| Qualification     |              | ۲         | 0        |   |

Ο

 $\odot$ 

Commencez par créer les règlements et les catégories simples (OPEN; PROMO; AMICALE)

Créez ensuite un nouveau règlement (en copiant un règlement existant) puis choisissez le type de règle Open/Promo (ou Combinaison si vous voulez associer plus de 2 catégories)

| <ul> <li>Données Règle</li> </ul> |                      |
|-----------------------------------|----------------------|
| Donneed regio                     |                      |
| Nom de la Règle Sélectionnée      | TT 1/8 TH OPEN/PROMO |
| Courte Description                |                      |
|                                   |                      |
|                                   |                      |
|                                   |                      |
| Règle est valable du              | 20/03/2024 💌         |
| Règle est valable au              | 20/03/2024 💌         |
|                                   |                      |
| Type de Règle                     |                      |
| Règle Standard                    |                      |
|                                   |                      |
| Règle Top Plus                    |                      |
| O Combinaison Règle               |                      |
| Open/Promo Rule                   |                      |
|                                   |                      |

Sélectionnez la catégorie Open et la catégorie Promo

Choisissez à quel(s) moment(s) vous souhaitez regrouper les catégories

Les paramètres définis dans cette règle « combinée » seront utilisés pour les parties « Ensembles »

Pour les parties « Séparées » ce sont les règles simples de chaque catégorie qui s'appliquent

| - Règle Top Plus     |               |                  |  |  |
|----------------------|---------------|------------------|--|--|
|                      |               |                  |  |  |
| Open Section         | TT8 TH 4x4 OF | 'EN              |  |  |
| Promo Section        | TT8 TH 4x4 PR | TT8 TH 4x4 PROMO |  |  |
|                      |               |                  |  |  |
|                      |               |                  |  |  |
|                      | Ensembles     | Séparées         |  |  |
| Essai Contrôlé       | ۲             | 0                |  |  |
| Essai Chronométré    | ۲             | 0                |  |  |
| Qualification        | ۲             | 0                |  |  |
| Finale               | 0             | ۲                |  |  |
| Classement E∨ènement | 0             | ۲                |  |  |

Enfin, créez une nouvelle catégorie « cumulée » qui va utiliser la nouvelle règle Open/Promo

Vous pouvez ensuite affecter les pilotes souhaités à cette catégorie

| Nouveau Enregi       | strer Annuler Effacer              |
|----------------------|------------------------------------|
| Liste                | Détails                            |
| Données Catégories   | Announcements Voice profiles MyRCM |
| Code 🥵               | TT 1/8 TH OPEN/PROMO               |
| Type of vehicle      | Nitro                              |
| Scale                | Scale 1:8                          |
| Nom                  | TT8 TH OPEN/PROMO                  |
| Règle                | TT 1/8 TH OPEN/PROMO ···           |
| Temps Blocage [sec.] | 33,000 * 🛟 *                       |
| Countdown (seconds)  | 0                                  |
| Catégorie EFRA       |                                    |
| Licence requise      |                                    |
|                      |                                    |

### .Annexe 3

## Gestion des sons

La bonne annonce vocale au bon moment

Allez dans le menu Gestion de course > Messages > Annonces

INFO: vous pouvez créer différents profils d'annonces sonores et les affecter à une catégorie (par exemple un profil d'annonce pour les catégories électriques et un autre pour les thermiques)

Les possibilités étant très variées nous n'allons présenter ici que quelques annonces « essentielles »

| Baco Cost |                |             |        |                |                |                |  |
|-----------|----------------|-------------|--------|----------------|----------------|----------------|--|
| Base Gest | tion de course | Paramétrage | global | <u>O</u> utils | <u>F</u> enêtr | e <u>A</u> ide |  |
| =         | Aperçu         |             |        |                |                |                |  |
| ŶĻŶ       | Corrections    |             |        |                |                |                |  |
| 2.        | Ajustement des | s Valeurs   |        |                |                |                |  |
| e         | Editeur de Cha | mpionnat    |        |                |                |                |  |
| <b>ka</b> | Course         | +           |        |                |                |                |  |
| <b>\$</b> | Mutations      | •           |        |                |                |                |  |
| <b></b>   | Messages       | •           | 🕖 A    | nnonces        | ;              |                |  |
| -         | Régénérer Rap  | port        | u ∎    | lessages       | 5              |                |  |

#### **DEPART COURSE**

Le départ de la course est donné par le Klaxon (Horn)

Vous pouvez également choisir d'annoncer le numéro des voitures au départ (utile dans certaines catégories électriques) avec un intervalle de X millisecondes entre chaque voiture

| lace Control Management Ultimate - [Anno               | once Vocal]                            |              |               |          |                |                    |                |                 |      |
|--------------------------------------------------------|----------------------------------------|--------------|---------------|----------|----------------|--------------------|----------------|-----------------|------|
| ichier <u>A</u> ffichage Gestion des Listes <u>R</u> é | partition <u>C</u> hronom              | étrage [     | Données de l  | Base Ges | tion de course | Paramétrage global | <u>O</u> utils | <u>F</u> enêtre | Aide |
| Nouveau Enregistrer An                                 | nuler E                                | ffacer       | <b>4</b> 6    |          |                |                    |                |                 |      |
| ce announcement profiles:                              |                                        |              |               |          |                |                    |                |                 |      |
| Standard Voice Announcement Profile                    |                                        |              |               |          |                |                    |                |                 |      |
|                                                        |                                        |              |               |          |                |                    |                |                 |      |
| te des Actions                                         | - Configuration des                    | Actions —    |               |          |                |                    |                |                 |      |
| 25 Minutes Avant Départ     20 Minutes Avant Départ    | Action:                                |              | Départ Déca   | lé       |                |                    |                |                 |      |
| 15 Minutes Avant Départ                                | Clé de l' Action:                      |              | 500           |          |                |                    |                |                 |      |
| 10 Minutes Avant Départ     5 Minutes Avant Départ     | Activée:                               |              | ✓             |          |                |                    |                |                 |      |
| 4 Minutes Avant Départ                                 | Type d' Action:                        |              | Action System | stème    |                |                    |                |                 |      |
| 3 Minutes avant Départ     2 Minutes avant Départ      |                                        |              | O Action Ma   | nuelle   |                |                    |                |                 |      |
| 90 Seconds to Start                                    | Announcement ti                        | me           | 0 ;           | ;        |                |                    |                |                 |      |
| 1 Minute avant Départ     45 Seconds avant Départ      | Message Systèm                         | e:           | Horn          |          |                |                    | ×              |                 |      |
| 30 Seconds avant Départ                                | Message Manuel                         |              |               |          |                |                    |                |                 |      |
| 20 Seconds avant Depart     Cars to the starting line  | 0                                      |              |               |          |                |                    |                |                 |      |
| Décompte                                               |                                        |              |               |          |                |                    |                |                 |      |
| Départ Course                                          |                                        |              |               |          |                |                    |                |                 |      |
| Départ Décalé     Départ on Croune                     | <ul> <li>Configurations Add</li> </ul> | ditionnelles | s ———         |          |                |                    |                |                 |      |
| Passage Boucle                                         | Message                                | Activer      | Interval      | Délai    |                |                    |                |                 |      |
| Positioning (per Pilot)     Remaining laps             | Signal de Départ                       |              |               | 0 ‡      | Start of       |                    |                |                 |      |
| ⊡                                                      | Véhicule                               |              |               | 500 🗘    | Car %s         |                    |                |                 |      |
| Exit                                                   |                                        |              |               |          |                |                    |                |                 |      |
| Elue flag                                              | Pilote                                 |              |               | 500 🗘    | %s             |                    |                |                 |      |
| Stop and go                                            |                                        |              |               |          |                |                    |                |                 |      |
| Low Hits Level     Low Battery Level                   |                                        |              |               |          |                |                    |                |                 |      |

#### PASSAGE BOUCLE

Lors du passage d'une voiture sur la boucle le système émet un Bip (Loop passed)

Vous pouvez également choisir d'annoncer le numéro des voitures lors de leur passage

| <u>F</u> ichier | <u>A</u> ffichage       | Gestion des Listes   | <u>R</u> épartition | <u>Chronométrage</u> | Données de   | Base Ge  | stion de course | Paramétrage global | <u>O</u> utils | <u>F</u> enêtre | <u>A</u> ide |
|-----------------|-------------------------|----------------------|---------------------|----------------------|--------------|----------|-----------------|--------------------|----------------|-----------------|--------------|
| Nouvea          | au                      | Enregistrer          | Annuler             | Effacer              | 48           |          |                 |                    |                |                 |              |
| Voice anno      | ouncement               | profiles:            |                     |                      |              |          |                 |                    |                |                 |              |
| Stand           | dard Voice /            | Announcement Profile | :                   |                      |              |          |                 |                    |                |                 |              |
| Liste des A     | Actions —               |                      | Configu             | ration des Actions   |              |          |                 |                    |                |                 |              |
|                 | 25 Minutes              | Avant Départ         | Action              |                      | Passage Bo   | ucle     |                 |                    |                |                 |              |
| 🦲 2             | 20 Minutes              | Avant Départ         | Clé de              | l'Action:            | 202          |          |                 |                    |                |                 |              |
| 1               | 15 Minutes /            | Avant Départ         |                     | i Action.            | 202          |          |                 |                    |                |                 |              |
|                 | 5 Minutes A             | vant Départ          | Activé              | 2                    | $\checkmark$ |          |                 |                    |                |                 |              |
|                 | 4 Minutes A             | vant Départ          | Type d              | Action:              | Action Sy    | /stème   |                 |                    |                |                 |              |
|                 | 3 Minutes a             | vant Départ          |                     |                      |              | anuelle  |                 |                    |                |                 |              |
| 2               | 2 Minutes a             | vant Départ          |                     |                      |              |          |                 |                    |                |                 |              |
| 9               | 90 Seconds              | to Start             | Annou               | ncement time         | 0            | <b>*</b> |                 |                    |                |                 |              |
|                 | 15 Seconds              | ant Depart           | Messa               | ge Système:          | Loop passe   | ed       |                 |                    | · ×            |                 |              |
|                 | 30 Seconds              | avant Départ         | Maria               | - Manuali            | Loop passa   | od.      |                 |                    |                |                 |              |
| 2               | 20 Seconds              | avant Départ         | Messa               | ge Manuel:           | Loop passe   | su -     |                 |                    |                |                 |              |
| 🖲 🕻             | Cars to the             | starting line        |                     |                      |              |          |                 |                    |                |                 |              |
|                 | Décompte                |                      | 24                  |                      |              |          |                 |                    |                |                 |              |
| - Cour          | rse<br>Départ Cour      |                      |                     |                      |              |          |                 |                    |                |                 |              |
|                 | Départ Cour<br>Départ [ | Décalé               | - Configu           | rations Additionne   | lles         |          |                 |                    |                |                 |              |
| (               | Départ é                | en Groupe            | Goningu             | anono / totalionne   |              |          |                 |                    |                |                 |              |
| 🖲 F             | Passage Bo              | oucle                | Mes                 | sage Activ           | er Interval  | Index    |                 |                    |                |                 |              |
| @ F             | Positioning             | (per Pilot)          | VAL                 | icula                |              | 1        | * %e            |                    |                |                 |              |
| (e) F           | Remaining I             | aps                  | ver                 |                      |              |          | - 100           |                    |                |                 |              |
| E               | Entry                   |                      | Do.                 | aition               |              | 2        | * %s            |                    |                |                 |              |
|                 | Exit                    |                      | PO                  |                      |              | L        |                 |                    |                |                 |              |
| N               | Monitoring              |                      | 5                   |                      |              |          |                 |                    |                |                 |              |
| (               | 🖲 Blue flag             | g                    | 8                   |                      |              |          |                 |                    |                |                 |              |
| (               | Stop and                | d go                 | 14<br>14            |                      |              |          |                 |                    |                |                 |              |
|                 | Low Lite                | Lovol                |                     |                      |              |          |                 |                    |                |                 |              |

#### FIN DE COURSE (PRO PILOT)

La fin de course (par pilote) s'applique en cas de départ décalé (départ lancé)

Vous pouvez choisir d'annoncer le numéro de la voiture ou bien d'y ajouter l'annonce « terminé » (finished) avant ou après le numéro de la voiture

Vous pouvez également ajouter un second bip en mettant le message « loop passed » (ex: bip bip 5)

| 🔆 Race Control Management Ultimate - [Ann                           | ionce Vocal]               |             |              |               |                |                    |                |                 |              |
|---------------------------------------------------------------------|----------------------------|-------------|--------------|---------------|----------------|--------------------|----------------|-----------------|--------------|
| <u>Fichier</u> Affichage Gestion des Listes R                       | épartition <u>C</u> hronom | nétrage     | Données de l | Base Ges      | tion de course | Paramétrage global | <u>O</u> utils | <u>F</u> enêtre | <u>A</u> ide |
| Nouveau Enregistrer A                                               | nnuler E                   | ffacer      | 4            |               |                |                    |                |                 |              |
| - Voice announcement profiles:                                      |                            |             |              |               |                |                    |                |                 |              |
| Standard Voice Announcement Profile                                 |                            |             |              |               |                |                    |                |                 |              |
| - Liste des Actions                                                 | - Configuration des        | Actions -   |              |               |                |                    |                |                 |              |
| Monitoring                                                          | Action:                    |             | Fin de Cours | e (pro Pilot) | )              |                    |                |                 |              |
| Blue flag                                                           | Clé de l'Action:           |             | 204          |               |                |                    |                |                 |              |
| Low Hits Level                                                      | Activée:                   |             | $\checkmark$ |               |                |                    |                |                 |              |
| Lap within Locktime                                                 | Type d' Action:            |             | Action Sy    | stème         |                |                    |                |                 |              |
| Fastest lap                                                         |                            |             | O Action Ma  | nuelle        |                |                    |                |                 |              |
| Fastest lap (in heat)     Face (time expired)                       | Announcement ti            | me          | 0            | ;             |                |                    |                |                 |              |
| Départ Décalé     Départ on Croupo                                  | Message Systèm             | e:          | Loop passe   | d             |                |                    | · *            |                 |              |
| End of race (all cars finished)                                     | Message Manuel             |             |              |               |                |                    |                |                 |              |
| Départ Décalé                                                       |                            |             |              |               |                |                    |                |                 |              |
| Fin de Course (pro Pilot)     Final positioning                     |                            |             |              |               |                |                    |                |                 |              |
| Lap times (open practice)     Tamps de Course                       | Configurations Add         | ditionnelle | s            |               |                |                    |                |                 |              |
| 10 Secondes à Rouler                                                | Message                    | Activer     | Interval     | Index         |                |                    |                |                 |              |
| ·····● 30 Seconds a Rouler<br>·····● 1 Minute à Rouler              | Véhicule                   |             |              | 1             | %s             |                    |                |                 |              |
| 2 Minutes à Rouler     3 Minutes à Rouler                           | Manche Finie               |             |              | 3             | finished       |                    |                |                 |              |
| 4 Minutes à Rouler     5 Minutes à Rouler                           |                            |             |              |               |                |                    |                |                 |              |
| 6 Minutes à Rouler                                                  | Pilote                     |             |              | ۷.            | %\$            |                    |                |                 |              |
| 8 Minutes à Rouler                                                  |                            |             |              |               |                |                    |                |                 |              |
| <ul> <li>9 Minutes a Rouler</li> <li>10 Minutes à Rouler</li> </ul> |                            |             |              |               |                |                    |                |                 |              |

#### EXEMPLE DE PROFIL

Exemple des annonces vocales actives pour une configuration basique TT 1/8ème

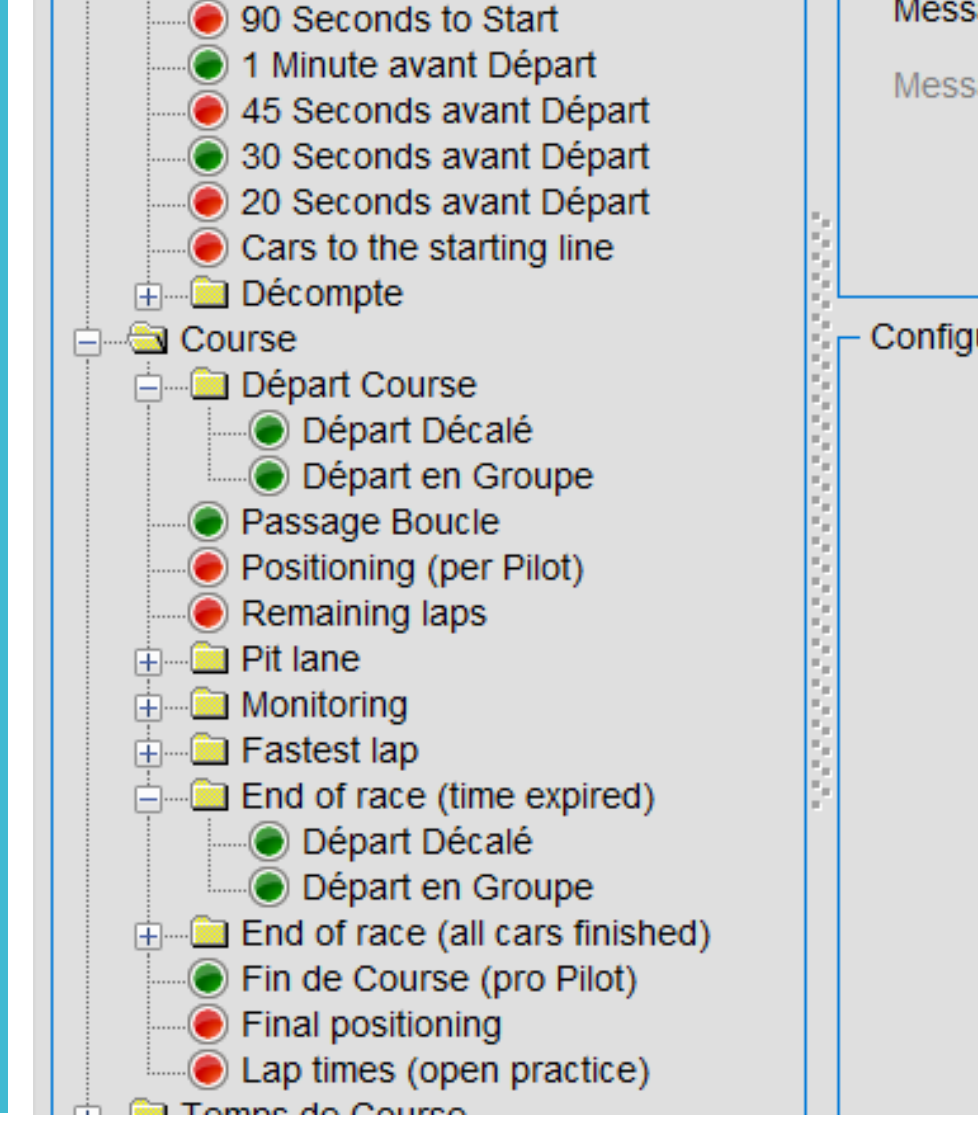

|   | Message     | Système:     |          | <br> |
|---|-------------|--------------|----------|------|
|   | Message     | Manuel:      |          |      |
|   | Configurati | ons Addition | nelles — | <br> |
|   |             |              |          |      |
|   |             |              |          |      |
|   |             |              |          |      |
|   |             |              |          |      |
| 2 |             |              |          |      |
|   |             |              |          |      |
|   |             |              |          |      |
|   |             |              |          |      |

### .Annexe 4

# Création d'un club

Créer le club organisateur et le circuit

Avant de pouvoir créer une course, vous devez d'abord créer votre club organisateur et votre circuit

Rendez-vous dans le menu Données de Base > Organisateurs - Courses

|       | Control Ma        | anagement Ultimate |                    |                       |          |               |                  |                  |
|-------|-------------------|--------------------|--------------------|-----------------------|----------|---------------|------------------|------------------|
| une   | <u>A</u> ffichage | Gestion des Listes | <u>Répartition</u> | <u>C</u> hronométrage | Dor      | nnées de Base | Gestion de cours | e <u>P</u> aramé |
| ord   |                   |                    |                    |                       |          | Courses       |                  |                  |
|       |                   |                    |                    |                       | 1        | Clubs         |                  |                  |
| rcuit |                   |                    |                    |                       | $\Delta$ | Equipe        |                  |                  |
| enu   |                   |                    |                    |                       | 2        | Pilotes       |                  |                  |
|       |                   |                    |                    |                       | =        | Catégories    |                  |                  |
| 5     |                   |                    |                    |                       | 1        | Organisateurs | - Courses        |                  |
|       |                   |                    |                    |                       |          | Transpondeurs | 5                |                  |
|       |                   |                    |                    |                       | Q        | Transponder L | ookup            |                  |
|       |                   |                    |                    |                       |          | Règlements    |                  |                  |
|       |                   |                    |                    |                       | 80       | Points        |                  |                  |
|       |                   |                    |                    |                       | 訂        | Ordre de Dépa | art              |                  |
|       |                   |                    |                    |                       | π        | Constantes    | •                |                  |
|       |                   |                    |                    |                       |          | Archivage des | Données 🕨        |                  |
|       |                   |                    |                    |                       |          |               |                  |                  |

Lors de la création d'un nouveau club, renseignez toutes les informations demandées (à minima le nom du club)

| Initiale          | MBCP                        |
|-------------------|-----------------------------|
| Nom               | Mini Bolid' Club Pertuisien |
| Adresse           | 734 avenue Pierre Augier    |
| N° postal / Ville | 84120 Pertuis               |
| Pays              | France                      |
|                   |                             |
| Contact           | Vincent Reynier             |
|                   |                             |
| Téléphone         | 0682685929                  |
| Email             | contact@clubmbcp.com        |
| Adrosso Web       | www.clubmbcp.com            |
| Auresse web       | www.clubinbcp.com           |

## Une fois le club créé, vous pouvez créer un circuit

Renseignez le temps de blocage (également possible dans la catégorie de voiture) ainsi que le Temps après la fin de la manche (également possible dans le règlement)

Enfin, choisissez le comportement pour le 1<sup>er</sup> tour de course

| Données du Circuit<br>- Données du Circuit | Records                     |              |  |
|--------------------------------------------|-----------------------------|--------------|--|
| Nom                                        | Circuit Raymond FASSETTA 20 | 25           |  |
| Développé [m]                              | 300 ‡                       |              |  |
| - Configurations                           |                             |              |  |
| Ecart Minimum entre les                    | Fréquences [kHz]            | 10 🛟         |  |
| Temps Blocage [sec.]                       |                             | 25,000 « 🜩 » |  |
| Singlestart:                               |                             |              |  |
| Start Racetime of all p                    | ilots after                 | 00:02:00     |  |
| Groupstart:                                |                             |              |  |
| Premier Tour Compte                        | [Essais/Qualifications]     |              |  |
| Premier Tour Compte                        | [Finale]                    |              |  |
|                                            |                             |              |  |
|                                            |                             |              |  |
|                                            |                             |              |  |

#### LOGO DU CLUB

Si vous souhaitez faire figurer votre logo sur les feuilles de résultat, rendezvous dans le menu Outils > Mise en Forme > Mise en Page puis dans la section Report Logo

| U Format d'Impression                                                                                     |                                |    |
|----------------------------------------------------------------------------------------------------|--------------------------------|----|
| Page Settings<br>Marges<br>Orientation<br>En-tête & Pied de page<br>En-tête<br>Pied de page<br>Reportlogo | Reportlogo                     | 8  |
|                                                                                                    | Image Informations             |    |
|                                                                                                    | Hauteur 1077 [Pixel]           |    |
|                                                                                                    | Largeur 2407 [Pixel]           |    |
|                                                                                                    | Taille du fichier 71042 [Byte] |    |
|                                                                                                    | Enregistrer Annuler Ferm       | er |

### .Annexe 5

# Paramétrage logiciel

Comprendre les différents paramètres du logiciel

INFO: les paramètres du logiciel se trouvent dans le menu Paramétrage global

#### INTERFACES

Cette fenêtre vous permet de choisir les imprimantes à afficher dans la boite de dialogue d'impression, d'activer le client réseau (pour utiliser le Publisher par exemple), le contrôle Maitre / Esclave (en CF) et de paramétrer l'adresse IP de votre décodeur MyLaps

| Eichier Affichage Gestion des Listes                                                                                                    | <u>Répartition</u> <u>Chronom</u>                                                                                                    | trage <u>D</u> onnées de Base                                            | Gestion de course | <u>P</u> aramétrage gl |
|----------------------------------------------------------------------------------------------------|----------------------------------------------------------------------------------------------------|--------------------------------------------------------------------------|-------------------|------------------------|
| Système<br>Mailserver<br>Mailserver<br>Mailserver<br>Mailserver<br>Mailserver<br>Mailserver<br>Mailserver<br>Mailserver<br>Mailserver<br>Note<br>Signal<br>Masteau d'affichage<br>New<br>Contrôleau d'affichage<br>New<br>Note<br>Reports<br>Synchro FTP<br>Master / Slave<br>Master / Slave<br>Master / Slave<br>Master / Slave<br>Master<br>Contrôle à Distance<br>Master<br>Matabase<br>Matabase<br>Matabase<br>MyLAPS RC3<br>MYLAPS RC4<br>Weer<br>MYLAPS RC4<br>MYLAPS RC4<br>MYL | <ul> <li>Sélectionnez votre in</li> <li>OneNote (Desktop</li> <li>Microsoft XPS Doc</li> <li>Microsoft Print to F</li> <li>HP PageWide P55</li> <li>HP Neverstop Lase</li> <li>Brother MFC-9330</li> <li>Brother HL-L23500</li> </ul> | nent Writer<br>F<br>50 (MBM)<br>MFP 1202 (SAMC)<br>DW (MBCP)<br>V (VAMP) |                   |                        |

Race Control Management Ultimate - [Interfaces]

#### CONFIGURATIONS

Cette fenêtre vous permet de modifier certaines configurations. Par exemple l'affichage d'un pilote (nom, prénom) ou bien d'une catégorie (code, nom) ou encore de modifier les options de mise en forme lors de l'import des pilotes (nom et prénom en majuscules par exemple)

*INFO: il n'est pas forcément nécessaire de modifier les paramètres de cette fenêtre* 

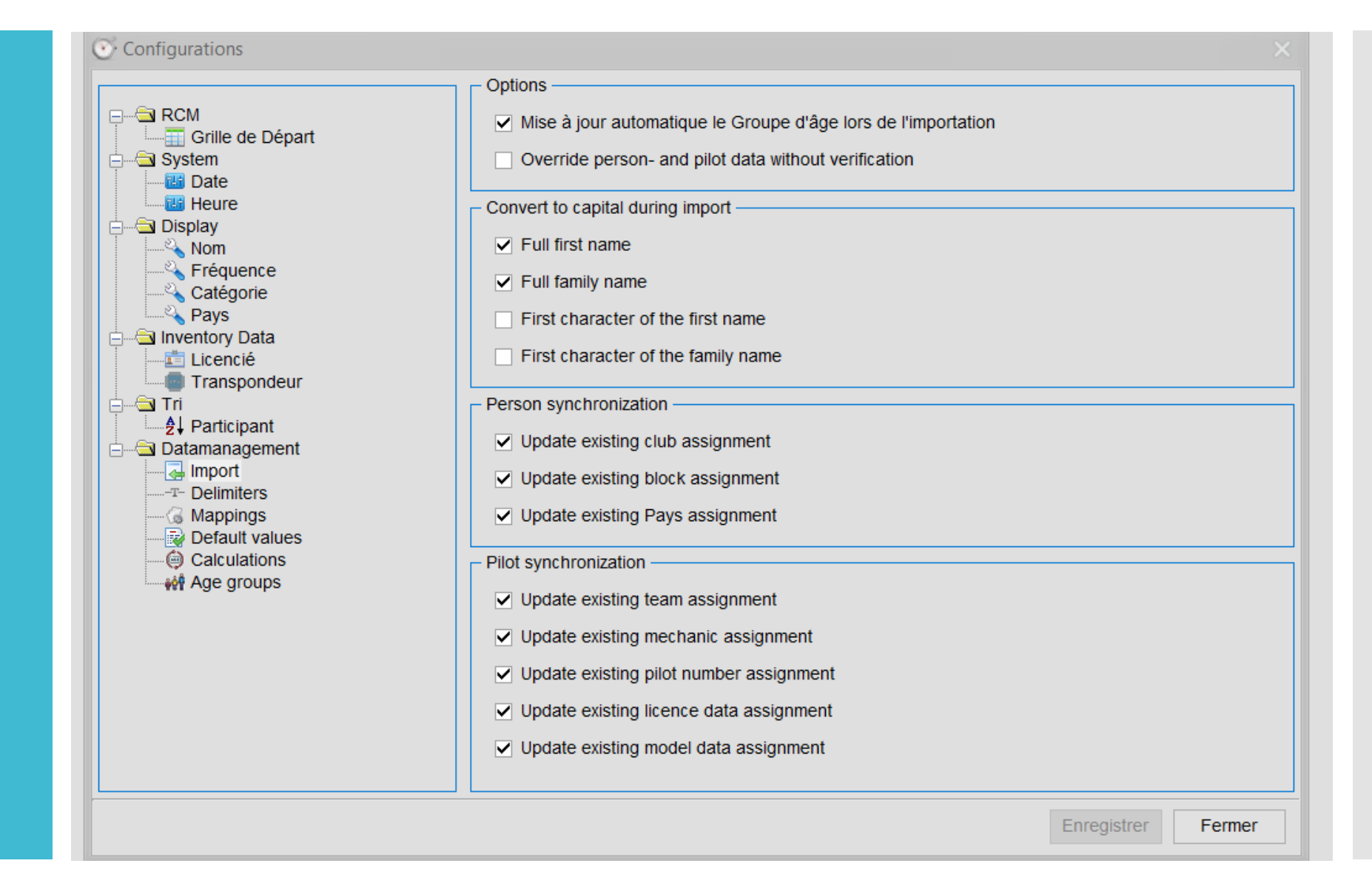

La section Général vous permet (entre autres) de laisser le décompte affiché après le départ de la course et d'activer le contrôle automatique par rapport au timing (ce paramètre peut être affiné dans la partie Procédure de départ)

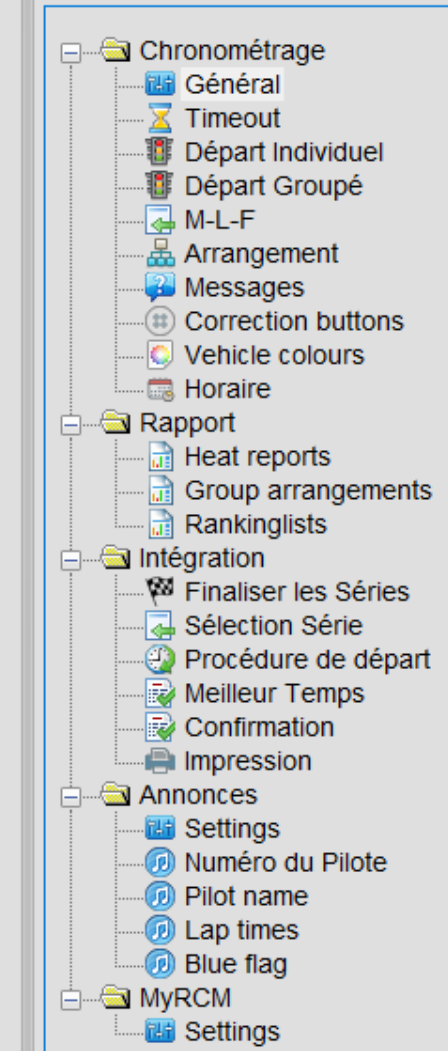

• Chronométrage

| Race options                                                                  |                |
|-------------------------------------------------------------------------------|----------------|
| Cacher le décompte après le départ de la course                               |                |
| Trie de la course sur Base des Prévisions (Pas activé pdt l                   | es Remontées ) |
| Display of the last 25 lap times in the racing grid (per pilot)               |                |
| Activer l'interface XML pour Streaming en Direct                              |                |
| <ul> <li>Processing and display of lap times</li> </ul>                       |                |
| O Process and display lap times with 2 decimal digits                         |                |
| Process and display lap times with 3 decimal digits                           |                |
| - Timeschedule                                                                |                |
| Aperçu du Décalage Horaire par Rapport à l'Horaire                            |                |
| <ul> <li>Contrôle Automatique du Système, en Fonction de l'Horaire</li> </ul> | ,              |
| LED Displays                                                                  |                |
| 10 LED Contrast (110)                                                         |                |
| LED Color                                                                     |                |
| LED Background Color                                                          |                |
| Appearance                                                                    |                |

La section Départ individuel vous permet de choisir le moment de remise à zéro du temps global de course (pour les départs lancés)

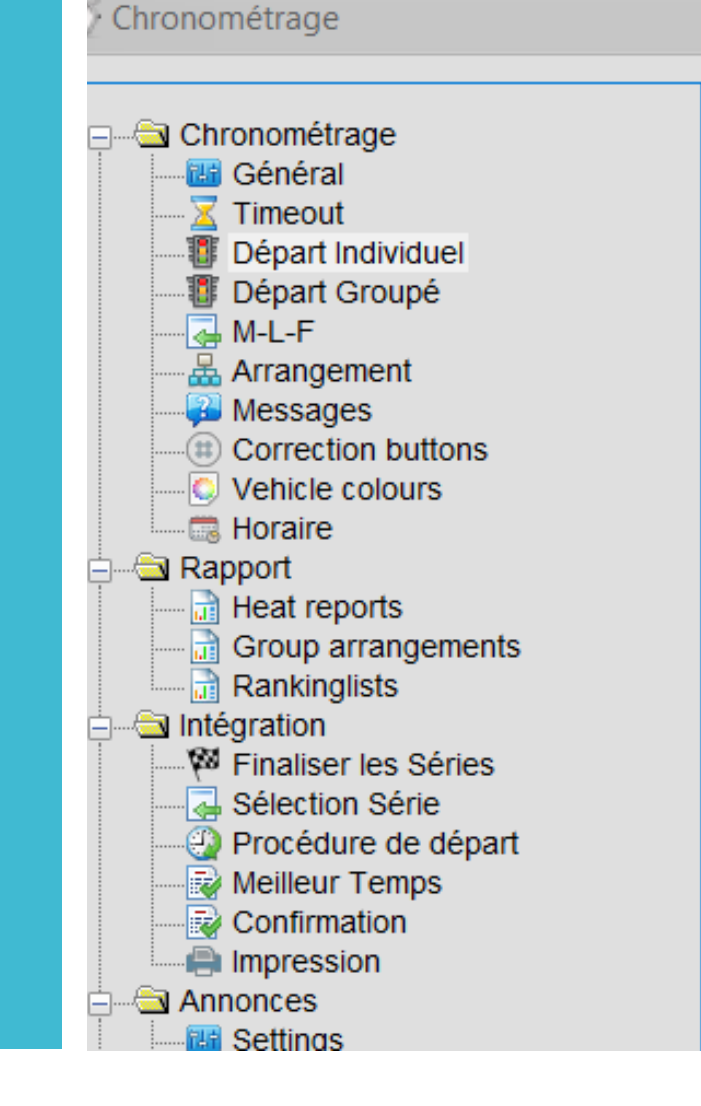

incharman . This non-neurable . To meets are pase to compare the compare . The antice and shows in the transmission of the second second s

Réglage Annonce Départ Individuel

Prends en considération Tps de retard pour l'annonce de « Fin de Cou

Remise à Zéro Temps de Course en mode Départ Simple

Remettre à zéro le temps de course avec tous les pilotes

Remettre à zéro le temps de course juste avec le premier pilote

La section Group arrangements permet d'organiser les séries en fonction de l'ordre défini sur le timing

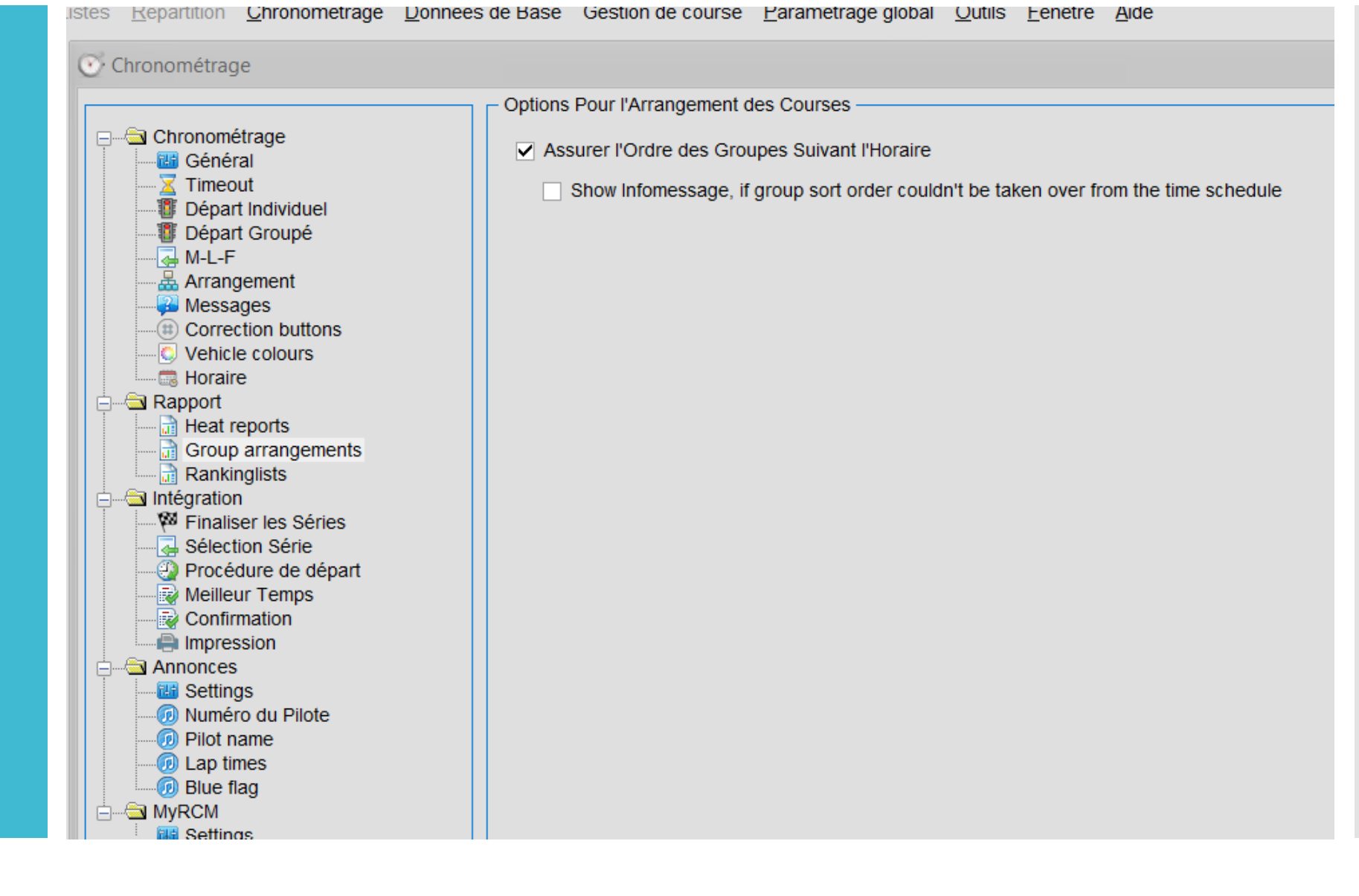

La section Rankinglists permet de gérer les options de classement

Il est conseillé de désactiver le classement automatique par temps de pluie (wet ranking) et de classer les résultats par tours et temps (sort counted results by laps & timng...)

#### - Chronométrage 🔠 Général **X** Timeout 📳 Départ Indiv 📳 Départ Grou 🔜 M-L-F 📥 Arrangemer Messages Correction b 💿 Vehicle colo - California Horaire apport 🗟 Heat reports 📄 Group arrar Rankinglists a Intégration 🖗 Finaliser les 🔜 Sélection Sé Procédure c 😼 Meilleur Ter Confirmation lmpression annonces Bettings 🔞 Numéro du Pilot name Image: Lap times Blue flag Settings

• Chronométrage

|                          | Basic settings                                                                                    |
|--------------------------|---------------------------------------------------------------------------------------------------|
|                          | Wet rating activated                                                                              |
| iduel                    | <ul> <li>Procedure for calculating the final ranking, if the final has not been driven</li> </ul> |
| ipé                      | Ranking based on the final starting position                                                      |
| ıt                       | <ul> <li>Ranking based on the subfinale result</li> </ul>                                         |
| outtons<br>urs           | ◯ Ranking based on the qualification ranking result                                               |
|                          | Procedure for calculating the final ranking in case of a tie                                      |
| ;                        | Sort counted results by lap & time and then perform the comparison by lap & time                  |
| igements                 | $\bigcirc$ Sort counted results by points and then perform the comparisons by lap & time          |
| Séries                   | Options for free practice rankinglist reports                                                     |
| èrie<br>le départ<br>ans | Include not started pilots into free practice rankinglist                                         |
| 1<br>1                   | Options for Training Rankinglist reports                                                          |
|                          | Include not started Pilots into Training Rankinglist                                              |
| Pilote                   | Options for Qualification Rankinglist reports                                                     |
|                          | Include not started Pilots into Qualification Rankinglist                                         |
|                          |                                                                                                   |
La section Finaliser les Séries permet d'activer la fin automatique des séries

La section Sélection Série permet de passer automatiquement à la série suivante (si le timing a été défini)

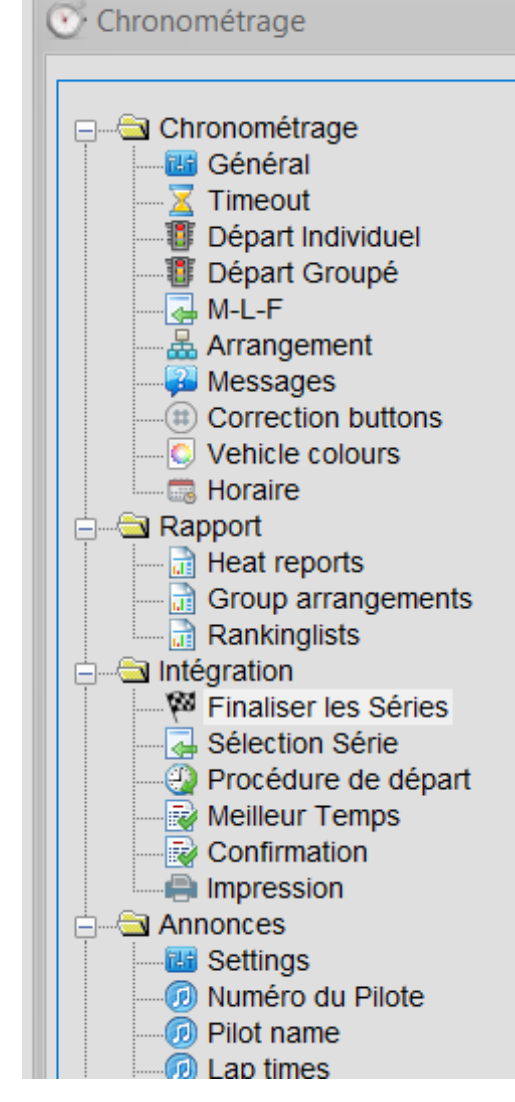

| Settings for finalize handling  Terminer Automatiquenent la Course quand Tout les Pilotes ont Fini. Délai Max en Temps: Utilise le tps de retard de la règle (si 0, utilise le tps de retard maximum)  Utilise le tps de retard de la règle (si 0, utilise le tps de retard maximum) |
|----------------------------------------------------------------------------------------------------|
| <ul> <li>Terminer Automatiquenent la Course quand Tout les Pilotes ont Fini.</li> <li>Délai Max en Temps:</li> <li>Utilise le tps de retard de la règle (si 0, utilise le tps de retard maximum)</li> </ul>                                                                          |
| <ul> <li>Délai Max en Temps: 0 (Seconds )</li> <li>Utilise le tps de retard de la règle (si 0, utilise le tps de retard maximum)</li> </ul>                                                                                                    |
| t Utilise le tps de retard de la règle (si 0, utilise le tps de retard maximum)                                                                                                    |
| s t                                                                                                    |
|                                                                                                    |
| t                                                                                                    |
| s<br>t                                                                                                    |
| t l                                                                                                    |
| t l                                                                                                    |
| t l                                                                                                    |
| t l                                                                                                    |
|                                                                                                    |
|                                                                                                    |
|                                                                                                    |
|                                                                                                    |
|                                                                                                    |

La section Procédure de départ permet d'activer le départ automatique selon les types de séries (la course se lancera automatiquement à la fin du décompte)

Il est également possible d'activer le démarrage automatique (le décompte et la course partiront automatiquement à l'heure définie dans le timing).

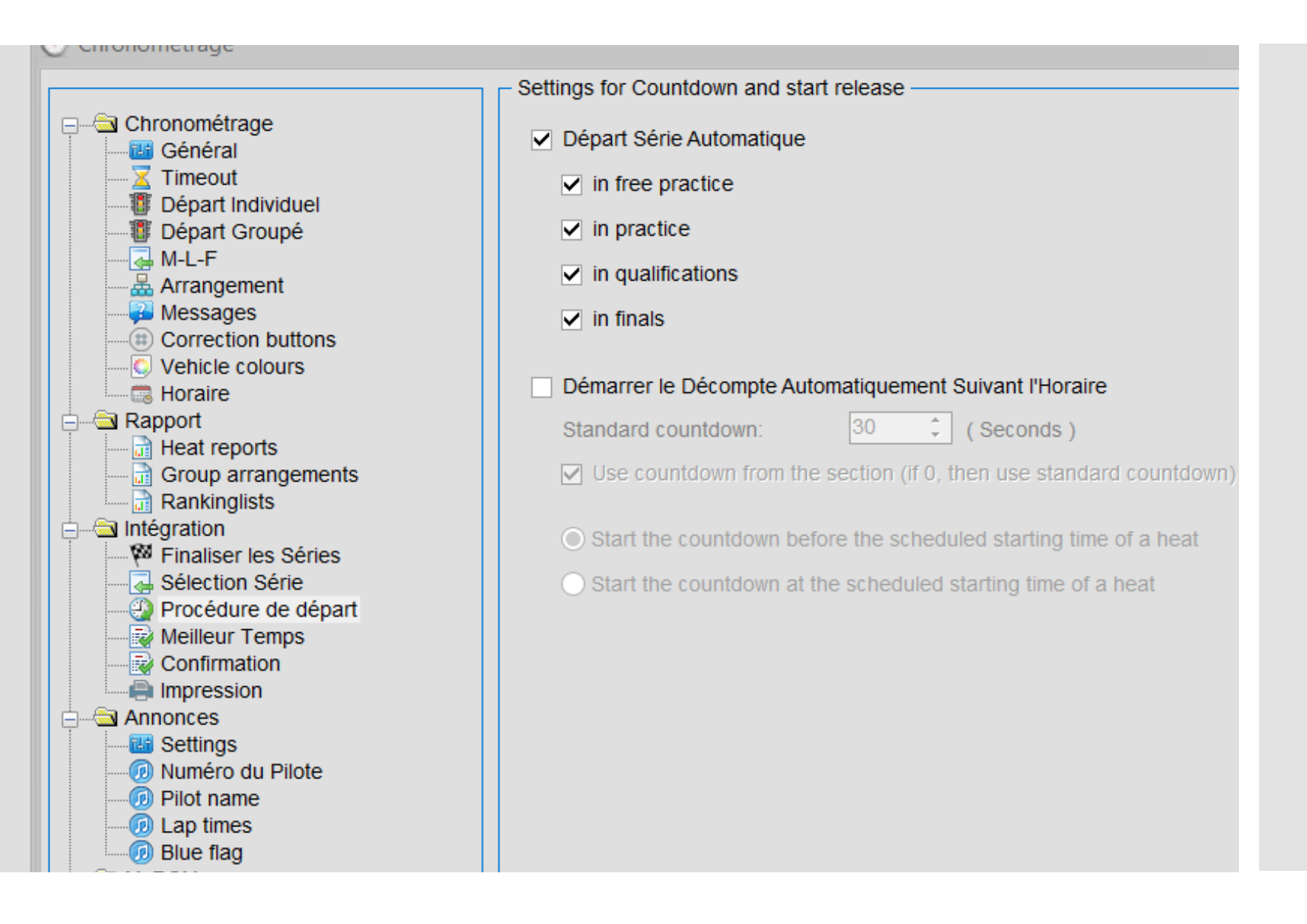

La section Impression permet d'activer l'impression automatique des résultats et des classements

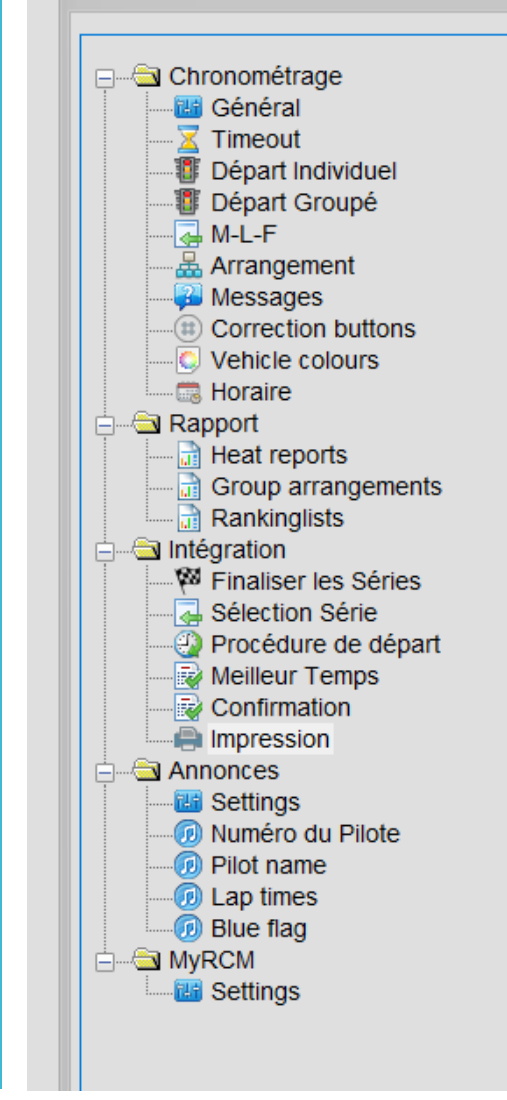

Chronométrage

#### - Settings for Printing handling

- Gestion Automatique des Impressions
  - O Ne pas Imprimer les Résultats des Séries
  - Imprimer les Résultats des Séries Automatiquement

- Impression Automatique du Classement
  - Imprimer la liste du Classement en Tâche de fond.
  - O Si une Manche entière de l'évènement est treminée.
  - Si une Manche par Catégorie a été finalisée.

La section Impression permet d'activer l'impression automatique des résultats et des classements

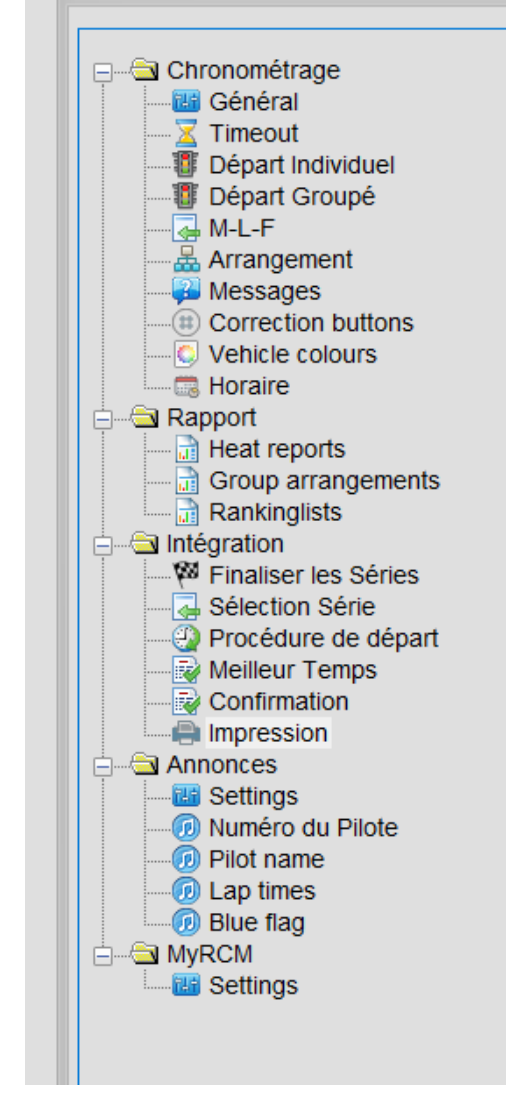

Chronométrage

#### Settings for Printing handling

- Gestion Automatique des Impressions
  - O Ne pas Imprimer les Résultats des Séries
  - Imprimer les Résultats des Séries Automatiquement

- Impression Automatique du Classement
  - Imprimer la liste du Classement en Tâche de fond.
  - O Si une Manche entière de l'évènement est treminée.
  - Si une Manche par Catégorie a été finalisée.

La section Impression permet d'activer l'impression automatique des résultats et des classements

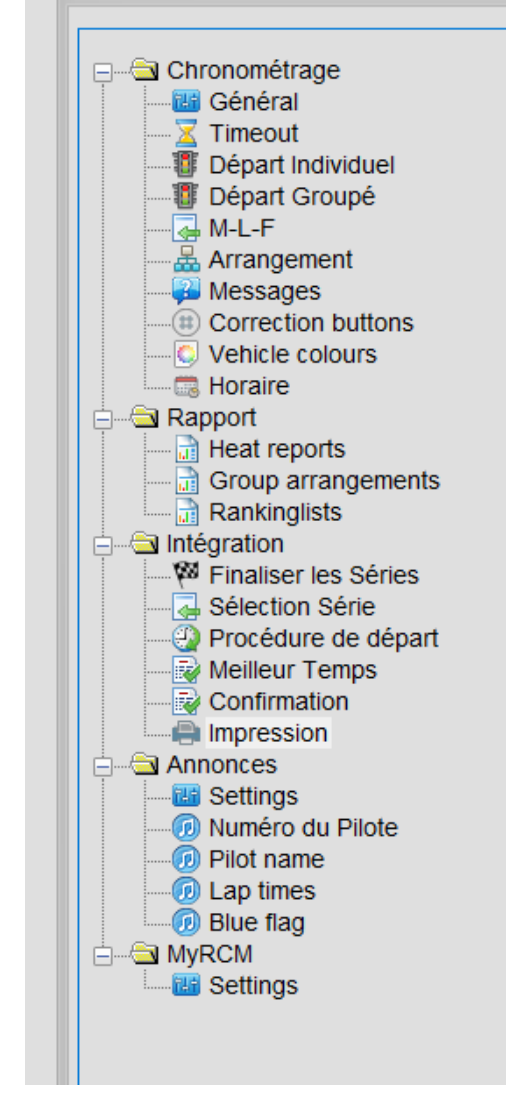

Chronométrage

#### - Settings for Printing handling

- Gestion Automatique des Impressions
  - O Ne pas Imprimer les Résultats des Séries
  - Imprimer les Résultats des Séries Automatiquement

- Impression Automatique du Classement
  - Imprimer la liste du Classement en Tâche de fond.
  - O Si une Manche entière de l'évènement est treminée.
  - Si une Manche par Catégorie a été finalisée.

## .Annexe 6

# Gestion du timing

Pour une course en automatique ... ou presque

Rendez-vous dans le menu Gestion de course > Course > Edition de l'Horaire

| - MA         | NCHE 4 - APT ]          |             |                 |                     |       |                  |                 |              |  |
|--------------|-------------------------|-------------|-----------------|---------------------|-------|------------------|-----------------|--------------|--|
| ge           | <u>D</u> onnées de Base | Ges         | stion de course | <u>P</u> aramétrage | globa | l <u>O</u> utils | <u>F</u> enêtre | <u>A</u> ide |  |
|              |                         | 💻 Aperçu    |                 |                     |       |                  |                 |              |  |
| iki Ca<br>Aj |                         | Corrections |                 |                     |       |                  |                 |              |  |
|              |                         | 2.          | Ajustement des  |                     |       |                  |                 |              |  |
|              | 4                       |             | Editeur de Chan | npionnat            |       |                  |                 |              |  |
|              |                         | 162         | Course          | •                   |       | Edition de       | l'Horaire       |              |  |
|              |                         | 4           | Mutations       | •                   | 0     | Rapports         | d'analyse       | de course    |  |
|              |                         | Ę           | Messages        | •                   |       |                  |                 |              |  |
|              |                         | <b>\$</b>   | Régénérer Rapp  | oort                |       |                  |                 |              |  |

Cliquez sur l'icone « Nouveau » pour commence la création d'un timing

Donnez un nom au timing puis configurez les temps de pause souhaités selon le type de série

INFO: même si le logiciel permet d'avoir plusieurs timings enregistrés, il est recommandé de n'en conserver qu'un seul

| Enregistrer                                                                                                    | Effacer                                                                                                    | Calculer                                                                                                    | 🛐 Tools                         |                                           |                        |                                 |                                                                                                    |
|----------------------------------------------------------------------------------------------------|----------------------------------------------------------------------------------------------------|----------------------------------------------------------------------------------------------------|---------------------------------|-------------------------------------------|------------------------|---------------------------------|----------------------------------------------------------------------------------------------------|
| - Sauver l'Horaire                                                                                                    |                                                                                                    | <u> </u>                                                                                                    | Horaire —                       |                                           |                        |                                 |                                                                                                    |
| ······ 🗋 Timing                                                                                                    | -                                                                                                    |                                                                                                    | M-Set Cat                       | égorie<br>Illenge 100% RC 2024 ELECTRIQUE | Série<br>Série 1       | Manche<br>Essais Chronométrés 1 | Duré<br>00:07                                                                                                    |
|                                                                                                    | General Timet                                                                                                    | able Settings                                                                                                    |                                 |                                           |                        | ? ×                             | 00:07                                                                                                    |
| Aperçu Course<br>Add custom Ti<br>Add blank line<br>Driver's briefin<br>Lunch break<br>Essai Contrôlé<br>Controlled pra<br>Controlled pra<br>Challenge 100<br>Essai Con<br>Essai Con<br>Challenge 100<br>Essai Con<br>Essai Con | General<br>General<br>Genera | ral<br>praire<br>oraire Course<br>guration<br>ssai Contrôlé<br>ssais Chronométrés<br>ualification<br>nale<br>on settings<br>hallenge 100% RC 20<br>hallenge 100% RC 20 | 024 ELECTRIQUE<br>024 THERMIQUE | Nom de l'Horaire                          | ; grouped by group nur | nber                            | 00:07<br>00:07<br>00:05<br>00:05<br>00 |
|                                                                                                    |                                                                                                    |                                                                                                    |                                 |                                           |                        | Ok Annuler                      | 00:08<br>00:08                                                                                                    |
|                                                                                                    |                                                                                                    |                                                                                                    | Cha                             | Illenge 100% RC 2024 ELECTRIQUE           | Série 3                | Qualification 3                 | 00:05                                                                                                    |

La partie de gauche contient toutes les courses possibles, la partie de droite est votre timing

En double-cliquant sur une course (ex: Série 1 Essais Chronométrés 1) la course passe à droite

Vous pouvez aussi transférer un groupe en cliquant sur la double flêche

Ajoutez les différentes courses dans l'ordre souhaité puis cliquez sur Calculer

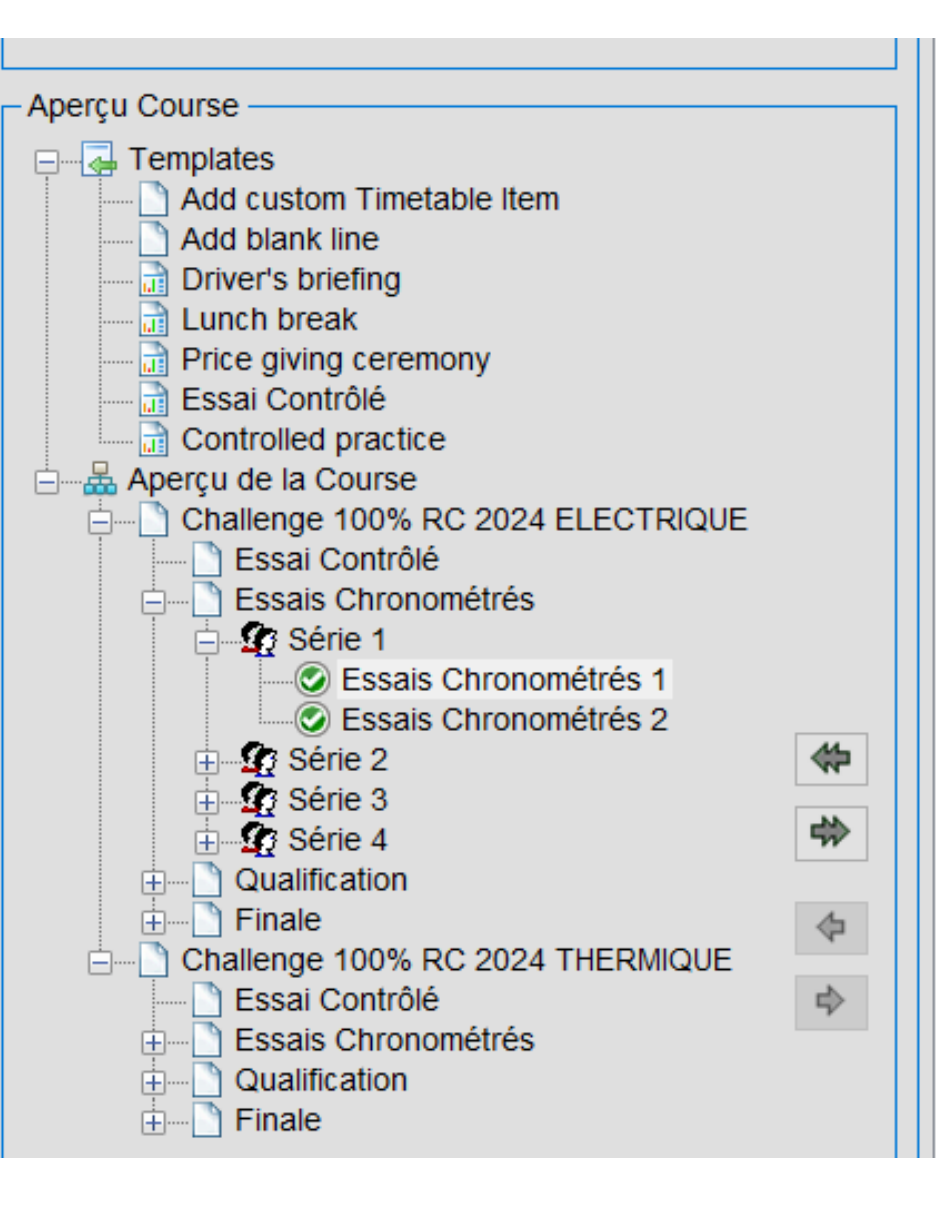

|              | onalongo too / to zoz- cecontragoe |
|--------------|------------------------------------|
|              | Challenge 100% RC 2024 THERMIQUE   |
|              | Challenge 100% RC 2024 THERMIQUE   |
|              | Challenge 100% RC 2024 THERMIQUE   |
|              | Challenge 100% RC 2024 ELECTRIQUE  |
|              | Challenge 100% RC 2024 ELECTRIQUE  |
|              | Challenge 100% RC 2024 ELECTRIQUE  |
|              | Challenge 100% RC 2024 ELECTRIQUE  |
|              | Challenge 100% RC 2024 THERMIQUE   |
|              | Challenge 100% RC 2024 THERMIQUE   |
|              | Challenge 100% RC 2024 THERMIQUE   |
| $\checkmark$ | Challenge 100% RC 2024 ELECTRIQUE  |
|              | Challenge 100% RC 2024 ELECTRIQUE  |
|              | Challenge 100% RC 2024 ELECTRIQUE  |
|              | Challenge 100% RC 2024 ELECTRIQUE  |
|              | Challenge 100% RC 2024 THERMIQUE   |
|              | Challenge 100% RC 2024 THERMIQUE   |
|              | Challenge 100% RC 2024 THERMIQUE   |
|              | Challenge 100% RC 2024 ELECTRIQUE  |
|              | Challenge 100% RC 2024 ELECTRIQUE  |
|              | Challenge 100% RC 2024 ELECTRIQUE  |
|              | Challenge 100% RC 2024 ELECTRIQUE  |
|              | Challenge 100% RC 2024 THERMIQUE   |
|              | Challenge 100% RC 2024 THERMIQUE   |
|              | Challenge 100% RC 2024 THERMIOLIE  |

Une fois le calcul automatique effectué vous pouvez double-cliquer sur une ligne de la fenêtre de droite pour la modifier manuellement (définir une heure de départ spécifique)

JE

Е

La partie de gauche contient également des lignes de pause que vous pouvez insérer dans votre timing

Une fois le timing correct, cliquez sur Enregistrer pour le sauvegarder

| Challer                    | ige 100% RC 20 | )24 ELE  | ECTRIQUE         | Serie 3        | Q   |
|----------------------------|----------------|----------|------------------|----------------|-----|
| Settings of Timetable Item | ı              |          |                  | ? X            | Q   |
|                            |                |          |                  |                | Q   |
| Catégorie:                 | Challenge 1    | 00% R(   | C 2024 ELECTRIQU | E              | Q   |
| Ofrice                     | Einal D        |          |                  |                | Q   |
| Serie:                     |                |          |                  |                | M   |
| Manche:                    | Manche de l    | Finale 1 |                  |                | M   |
| Marshals:                  | Challenge 1    | 00% R(   | 2024 THERMIQUE   | / Série 3 / Qu | M   |
|                            |                |          |                  |                | M   |
| Commentaire:               |                |          |                  |                | M   |
| Duration:                  | 00:10:00       | +        |                  |                | M   |
| Time / Date:               | 08:30:00       | <b>.</b> | 01/12/2024       | -              | M   |
| nino / Bato.               |                | •        |                  |                | M   |
| Number                     | 0              | •        |                  |                | M   |
| Manually Timesetting:      |                |          |                  |                | M   |
| Announcement               |                |          |                  |                | M   |
| Announcement               |                |          |                  |                | M   |
|                            |                |          |                  |                | M   |
|                            |                |          | Ok               | Annuler        | M   |
|                            |                |          |                  |                | — M |

# Exporter des données

Sauvegardes, export pour les classements FFVRC

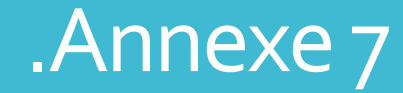

### SAUVEGARDE

Allez dans le menu Outils > Traitement des Données > Exporter des Données

Choisissez le dossier d'export et cliquez sur Suivant

| global | Out         | ils <u>F</u> enêtre <u>A</u> ide           |   |   |                                 |
|--------|-------------|--------------------------------------------|---|---|---------------------------------|
|        |             | Transpondeurs du club [désactivés]         |   |   |                                 |
|        | Ø           | Annonces [activées]                        |   |   |                                 |
|        |             | Contrôle automatique de la course [activé] |   |   |                                 |
|        | <b>-</b>    | Send emails to all pilots [inactive]       |   |   |                                 |
|        | Q           | Chercher                                   | ► |   |                                 |
|        | X           | Effacer                                    | • |   |                                 |
|        | Ç           | Réinitialiser                              | • |   |                                 |
|        | 8           | Mise à jour                                | • |   |                                 |
|        | 3           | Editeurs                                   | • |   |                                 |
|        |             | Mise en forme                              | • |   |                                 |
|        | <b>8</b> +8 | Traitement des Données                     | • | 4 | Importer des Données            |
|        | Å           | Donnée des Associations                    | • | 醇 | Exporter des Données            |
|        | 6           | MyRCM                                      | • |   | Exporter de Données vers MyLaps |
|        | 6           | Synchronisation du RCM Esclave             |   |   |                                 |

#### SAUVEGARDE

Cochez Exporte Evénement Actif et choisissez les options

Export Event as Template permet de créer une copie de la course

Export Reports permet d'exporter les fichiers imprimables des résultats

Export voince announcement permet d'exporter le profil d'annonces

| C Exporter des Données                             |      |
|----------------------------------------------------|------|
| Please select the data which has to be exported:   |      |
| Export Masterdata                                  |      |
| Export Championshipdata                            |      |
| Exporte Evénement Actif                            |      |
| Export Event as Template                           |      |
| Export Reports of active Event                     |      |
| Export voice announcement profiles of active event |      |
| Export Constants                                   |      |
| Export RCM Server Configurations                   |      |
| Export Reportemplate Configurations                |      |
| Export voice announcement profiles                 |      |
|                                                    |      |
|                                                    |      |
| << Retour Suivant >> Export Annu                   | ıler |

### EXPORT CLASSEMENTS

Allez dans le menu Outils > Donnée des Associations > Exporter de Données

Choisissez le dossier d'export puis cliquez sur Suivant

| de course | Paramétrage global | <u>O</u> ut  | ils <u>F</u> enêtre <u>A</u> ide           |   |   |                     |   |
|-----------|--------------------|--------------|--------------------------------------------|---|---|---------------------|---|
|           |                    |              | Transpondeurs du club [désactivés]         |   |   |                     |   |
|           |                    |              | Annonces [activées]                        |   |   |                     |   |
|           |                    |              | Contrôle automatique de la course [activé] |   |   |                     |   |
|           |                    | -            | Send emails to all pilots [inactive]       |   |   |                     |   |
|           |                    | Q            | Chercher                                   | ۲ |   |                     |   |
|           |                    | ×            | Effacer                                    | ► |   |                     |   |
|           |                    | Ç            | Réinitialiser                              | • |   |                     |   |
|           |                    | 3            | Mise à jour                                | • |   |                     |   |
|           |                    | 3            | Editeurs                                   | ► |   |                     |   |
|           |                    |              | Mise en forme                              | ► |   |                     |   |
|           |                    | <b>-</b>     | Traitement des Données                     | ► |   |                     | _ |
|           |                    | $\mathbb{A}$ | Donnée des Associations                    | ► |   | Importer de Données |   |
|           |                    | 6            | MyRCM                                      | ► | 時 | Exporter de Données |   |
|           |                    | 8            | Synchronisation du RCM Esclave             |   |   |                     |   |

#### EXPORT CLASSEMENTS

Sélectionnez FFVRC Finalerankinglist (export du résultat final, pour les CF et les courses de Ligue)

Pour les CF vous devez également fournir le classement des qualifications (FFVRC Qualificationrankinglist)

| C Associationdataexport                          |                |
|--------------------------------------------------|----------------|
| Please select the data which has to be exported: |                |
| OHoraire                                         |                |
| Qualificationrankinglist                         |                |
| ◯ Finalrankinglist                               |                |
| FFVRC Qualificationrankinglist                   |                |
| FFVRC Finalrankinglist                           |                |
|                                                  |                |
|                                                  |                |
|                                                  |                |
|                                                  |                |
|                                                  |                |
|                                                  |                |
| << Retour Suivant >>                             | Export Annuler |

## .Annexe7

# RCM en réseau

Notions de base sur les réseaux, RCM Publisher, Maitre/Esclave

#### RESEAU

RC-Timing est conçu pour fonctionner en réseau

La connexion entre le décodeur MyLaps et le logiciel se fait par le réseau

Le PC sur lequel est installé RC-Timing est considéré comme un serveur auquel plusieurs clients peuvent se connecter : PC Publisher, PC Board, Esclave,...

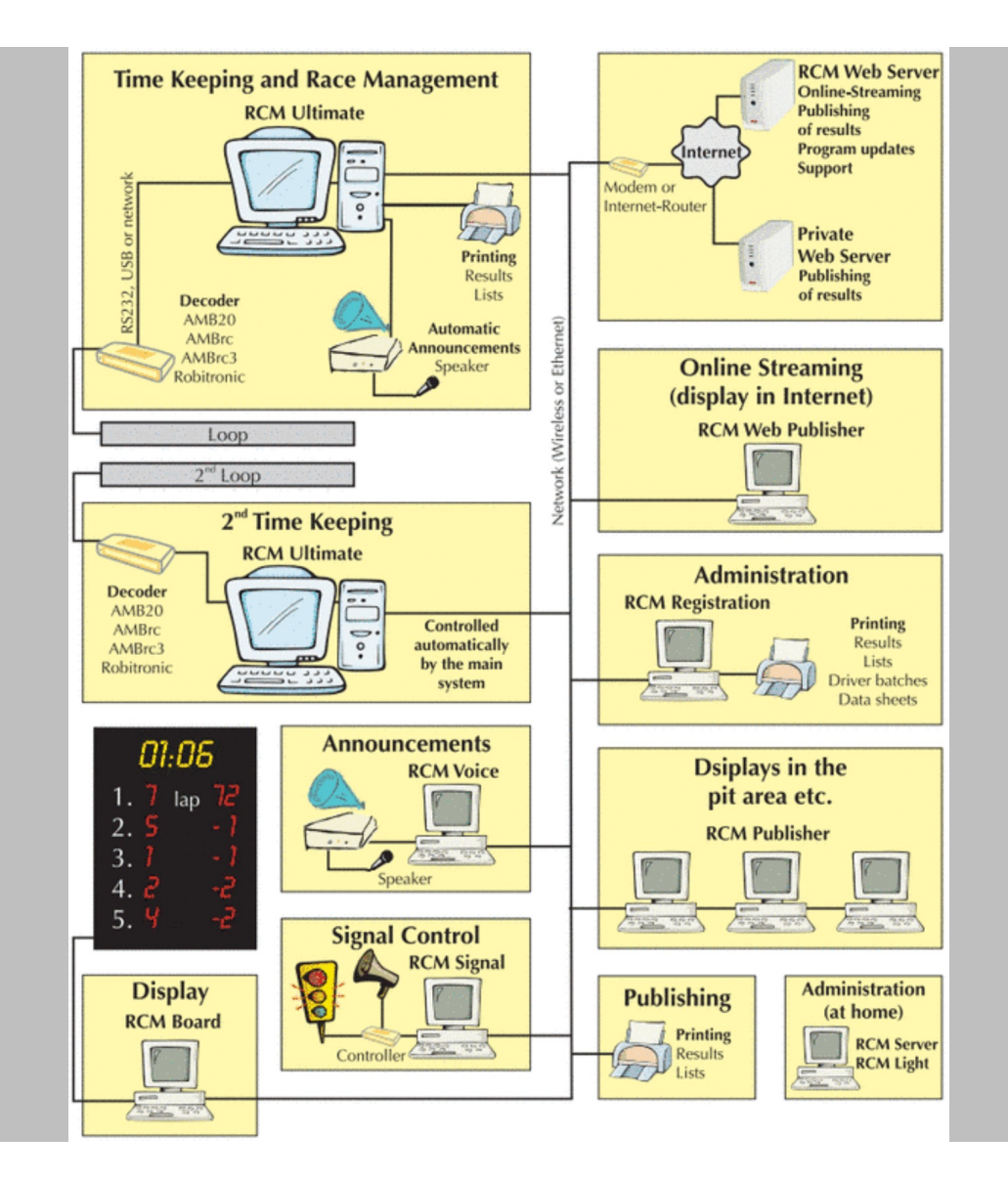

#### RESEAU

Chaque ordinateur d'un réseau est identifié par son adresse IP

Soit votre réseau dispose d'un modem qui va attribuer automatiquement les adresses IP à chacun de vos équipements, soit vous devez définir manuellement les adresses IP sur chacun de vos équipements

Vous pouvez consulter l'aide Windows à ce sujet en cliquant <u>ICI</u> appropriés à votre administrateur réseau.

Obtenir une adresse IP automatiquement

• Utiliser l'adresse IP suivante :

Adresse IP :

Masque de sous-réseau :

Passerelle par défaut :

| 192 . 168 | 0   | 90 |
|-----------|-----|----|
| 255 . 255 | 255 | 0  |
| 192.168   | 0   | 1  |

Obtenir les adresses des serveurs DNS automatiquement

Outiliser l'adresse de serveur DNS suivante :

Serveur DNS préféré :

Serveur DNS auxiliaire :

| 192 | • | 168 | • | 0 | • | 1 |  |
|-----|---|-----|---|---|---|---|--|
| 8   |   | 8   |   | 8 |   | 8 |  |

#### **RCM PUBLISHER**

Le logiciel RCM Publisher permet d'afficher le chronométrage d'une course sur des écrans extérieurs sans diffuser les autres fenêtres (modification, impression)

Il permet également de paramétrer un affichage différent pour ces écrans (plus lisible)

INFO: Publisher peut être utilisé sur le PC de comptage ou sur un autre PC distinct

| lement Publisher |         |             |               |           |              |                                 |                |                |
|------------------|---------|-------------|---------------|-----------|--------------|---------------------------------|----------------|----------------|
| urse             | Temps   | actuel      | Temps restant |           | Section      |                                 | Group          | Heat D         |
| D:00             |         | 0:00:00     | 00:10:00      |           | 100RC 24     |                                 | 1              | 3              |
|                  | Vaiture | Bilata      |               | Teure     | Tompo obselu | A+1                             | Tampa du taura | Meilleur tempe |
| 5                | 5       | MADAR NICO  | DLAS          | <b>16</b> | 10:27.394    | ~11                             | 37.473         | 36.255         |
|                  | 1       |             | REMY          | 16        | 10:30.412    | <b>▲</b> +3.018 <b>▲</b> +3.018 | 35.568         | 35.568         |
|                  | 6       |             | ILLAUME       | 15        | 10:05.988    | 1 -1 -1                         | 37.837         | 36.965         |
|                  | 7       | VARRASO CA  | LOGERO        | 15        | 10:11.500    | <pre>▲ -1<br/>▲ +5.512</pre>    | 38.347         | 37.316         |
|                  | 8       |             | HAN           | 15        | 10:22.342    | <pre>▲ -1<br/>▲ +10.842</pre>   | 37.844         | 37.222         |
|                  | 9       |             | YRIL          | 15        | 10:24.150    | <b>▲</b> -1<br><b>▲</b> +1.808  | 45.047         | 37.432         |
|                  | 4       | LAFOSSE EN  | ZO            | 15        | 10:29.031    | <b>▲</b> -1<br><b>▲</b> +4.881  | 37.276         | 37.276         |
|                  | 3       | MEDJOUBI R  | AYAN          | 15        | 10:32.711    | <b>▲</b> -1<br><b>▲</b> +3.680  | 39.069         | 36.194         |
|                  | 11      | VINSON ANT  | HONY          | 14        | 10:00.903    | <b>▲</b> -2<br>▲ -1             | 39.036         | 38.864         |
|                  | 2       |             | AIN           | 14        | 10:12.097    | <b>▲</b> -2<br>▲ +11.194        | 37.115         | 36.268         |
|                  | 10      | BERSALI AB  | DEL-NOUR      | 14        | 10:21.224    | <b>▲</b> -2<br>▲ +9.127         | 45.726         | 38.427         |
|                  | 13      | PEREZ CHRIS | STOPHE        | 14        | 10:33.154    | <b>▲</b> -2<br>▲+11.930         | 41.923         | 39.295         |
|                  | 12      | VALLET HUG  | 0             | 1         | 01:17.946    | ▲ -15 ▲ -13                     | 40.685         | 40.685         |

#### **RCM PUBLISHER**

Pour utiliser Publisher, vous devez avoir activé l'Interface Client Réseau

Pour accéder aux paramètres de Publisher, faites un clic-droit dans la fenêtre de chrono

Mettez l'adresse IP du PC Chrono dans la partie Connexion

Plusieurs options d'affichage sont disponibles pour optimiser votre écran

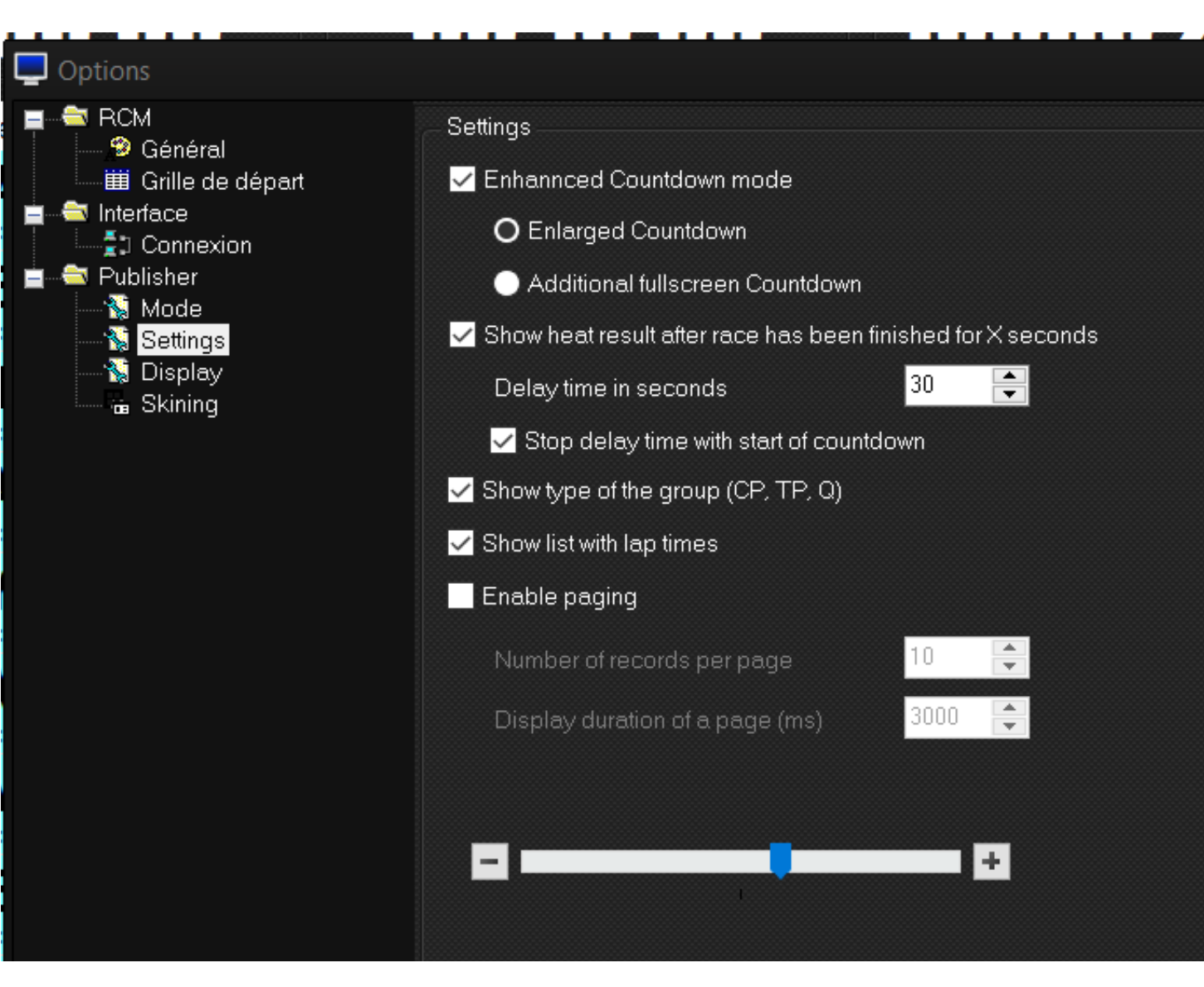

### MAITRE / ESCLAVE

Une fois les adresses IP paramétrées dans la partie Interface des 2 PC, chargez la sauvegarde de votre course sur le PC Esclave

Lorsque la course est chargée sur les 2 PC, ouvrez la fenêtre de chrono, le PC Esclave va alors effectuer tout seul les actions du PC Maitre

INFO: les actions hors de la fenêtre de chrono ne sont pas synchronisées

| <u>Répartition</u> <u>Chronométrage</u>  | Données de Base | Gestion de course                        | Paramétrage global | <u>O</u> utils | <u>F</u> enêtre | A |
|------------------------------------------|-----------------|------------------------------------------|--------------------|----------------|-----------------|---|
|                                          | M               | aître / Esclave Paramé                   | ètre               |                |                 |   |
| □ Système Imprimante                     |                 | Interface de Contrôle à Distance Activée |                    |                |                 |   |
|                                          |                 | RCM Server est en Maître                 |                    |                |                 |   |
| ∥■∥ Client Réseau<br>∥■∥ Signal          |                 | O RCM Server est                         | t en Esclave       |                |                 |   |
| Tableau d'affichage     Interface Vocale | e               | Adresse Serveur                          | 192.168.1.16       | •              |                 |   |
| RTViewer                                 |                 | Port                                     | 29999 🛟            |                |                 |   |
|                                          |                 | ntions                                   |                    |                |                 |   |
| Synchro FTP                              |                 | ptions                                   |                    |                |                 |   |
| Contrôle à Distance                      | e               |                                          |                    |                |                 |   |
| Database                                 |                 |                                          |                    |                |                 |   |
|                                          |                 |                                          |                    |                |                 |   |
| AMB20                                    |                 |                                          |                    |                |                 |   |
| AMBrc                                    |                 |                                          |                    |                |                 |   |
| MYLAPS RC3                               |                 |                                          |                    |                |                 |   |
| MYLAPS RC4                               |                 |                                          |                    |                |                 |   |
|                                          |                 |                                          |                    |                |                 |   |
|                                          |                 |                                          |                    |                |                 |   |
| RobiLap                                  |                 |                                          |                    |                |                 |   |
| d Lan7                                   |                 |                                          |                    |                |                 |   |